## POLÍCIA DE SEGURANÇA PÚBLICA

## DEPARTAMENTO SEGURANÇA PRIVADA

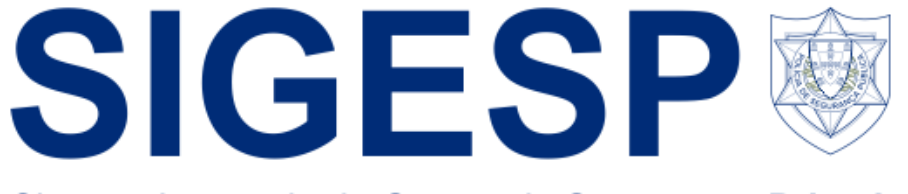

Sistema Integrado de Gestão de Segurança Privada

Manual do Utilizador dos Serviços Online (entidades de segurança privada)

Departamento de Segurança Privada

Novembro de 2022

Versão 1

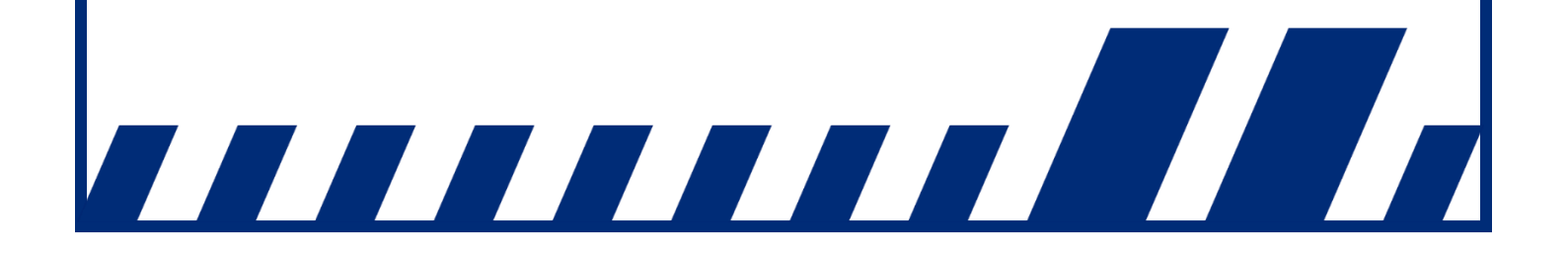

## Índice

| Introdução                                                          | 3  |
|---------------------------------------------------------------------|----|
| 1. Binómios cinotécnicos                                            | 4  |
| 2. Viaturas de transporte de valores                                | 5  |
| 3. Uso e porte de arma em serviço                                   | 6  |
| 4. Atualização de cumprimentos legais                               | 7  |
| 5. Registo de sistemas de videovigilância                           | 8  |
| 6. Declaração com critérios                                         | 12 |
| 7. Declaração livre                                                 | 16 |
| 8. Averbamentos em Alvarás / Licenças de Autoproteção               | 19 |
| 8.1 Pedido de averbamento de meios humanos                          | 19 |
| 8.2 Pedido de averbamento de sede                                   | 22 |
| 8.3 Pedido de averbamento de filiais                                | 24 |
| 8.4 Pedido de averbamento de denominação comercial e estatuto legal | 25 |
| 8.5 Pedido de averbamento de uniformes                              | 26 |
| 8.6 Pedido de averbamento de remoção de meios humanos               | 27 |
| 8.7 Pedido de averbamento de remoção de filiais                     | 27 |

#### Introdução

Com a entrada em funcionamento da nova versão do Sistema Integrado de Gestão da Segurança Privada (SIGESP), foram implementadas diversas funcionalidades na área reservada das entidades de segurança privada (em SIGESP Online) com o intuito de facilitar a interação com o Departamento de Segurança Privada e promover a modernização administrativa.

De entre estas funcionalidades destacamos a existência de um novo menu «Meios Humanos, Técnicos e Materiais», onde as entidades poderão consultar o número de binómios cinotécnicos que têm autorizados; o número de seguranças privados autorizados a portar arma em serviço; o número de viaturas de transporte de valores e o número de sistemas de videovigilância registados.

Relativamente aos sistemas de videovigilância será agora possível proceder ao seu registo<sup>1</sup> através do novo menu «Pedidos Administrativos». Neste menu poderá também realizar a atualização de documentos comprovativos de deveres especiais (certidões de não dívida à Segurança Social e Autoridade Tributária; Seguro de Responsabilidade Civil e Caução) e efetuar o pedido de emissão de declarações.

Para terminar, destacamos a possibilidade realizar, via SIGESP Online, os diversos tipos de averbamento (sede; filiais; alteração designação comercial; uniformes; etc).

Para quaisquer esclarecimentos adicionais devem ser utilizados os seguintes contactos:

#### Nota:

Nos termos do n.º 5, do artigo 4.º, da Portaria n.º 273/2013, de 20 de agosto, alterada e republicada pela Portaria n.º 292/2020, de 18 de dezembro, na eventualidade do SIGESP não estar disponível, os deveres de comunicação relativos ao regime jurídico do exercício da atividade de segurança privada deverão ser realizados por qualquer outro meio legalmente admissível, a título de exemplo, via correio eletrónico para depspriv@psp.pt.

<sup>&</sup>lt;sup>1</sup> Nos termos do n.º 2, do artigo 51.º, da Portaria n.º 273/2013, de 20 de agosto, alterada e republicada pela Portaria n.º 292/2020, de 18 de dezembro, o dever de registo dos sistemas de videovigilância por câmaras de vídeo para captação e gravação de imagem, é aplicável aos sistemas utilizados pelas entidades titulares de alvará ou licença.

#### 1. Binómios cinotécnicos

No novo separador "Meios Humanos, Técnicos e Materiais", o utilizador poderá consultar o número total destes meios. Ao clicar no número correspondente (a título de exemplo, no quadro infra, o número de canídeos corresponde a <u>1</u>) será redirecionado para a página de consulta de informação mais detalhada.

| Nº de Canídeos:                          | 1 >        |  |
|------------------------------------------|------------|--|
| Nº de Armas:                             | <u>0</u> ) |  |
| Nº de Viaturas de Transporte de Valores: | 2 >        |  |
| Nº de Sistemas de Videovigilância:       | 0 1        |  |

Figura 1 Separador «Meios Humanos, Técnicos e Materiais»

Após clicar no número (neste caso <u>1</u>), o utilizador poderá consultar toda a informação relativa aos binómios cinotécnicos (vigilante e canídeo que obtiveram aproveitamento nas provas realizadas na PSP) pertencentes à entidade. Este é um separador de consulta, não sendo possível efetuar qualquer alteração à informação visualizada.

| Nome                                                                       | Raça                           | Núm. Chip                 | Data Aut Ent | Val Aut Ent                                | Data Aut DSP | Val Aut DSP | Num DSP |
|----------------------------------------------------------------------------|--------------------------------|---------------------------|--------------|--------------------------------------------|--------------|-------------|---------|
| Chaullopete                                                                | Pitbull                        | 0000972432A9234           | 2021-04-08   | 2021-04-30                                 | 2021-04-08   | 2021-04-30  | 666666  |
|                                                                            |                                |                           | 14 4 1       | •                                          |              |             |         |
|                                                                            |                                |                           |              |                                            |              |             |         |
| ocumentos Ne                                                               | cessários                      |                           |              |                                            |              |             |         |
|                                                                            |                                |                           |              | Observaçãos                                |              |             |         |
|                                                                            |                                |                           |              | Observações                                |              |             |         |
| nprovativo do se                                                           | guro de respons                | abilidade civil Consultar | Adicionar    |                                            |              |             |         |
| nprovativo do se                                                           | guro de respons                | abilidade civil Consultar | Adicionar    |                                            |              |             |         |
| mprovativo do se<br>/igilantes Respo                                       | guro de respons:<br>onsáveis   | abilidade civil Consultar | Adicionar    |                                            |              |             |         |
| nprovativo do se<br>figilantes Respo                                       | guro de respons:<br>onsáveis   | abilidade civil Consultar | Adicionar    |                                            |              |             |         |
| mprovativo do se<br>figilantes Respo                                       | iguro de respons:<br>ponsáveis | abilidade civil Consultar | Adicionar    |                                            | Nome         |             |         |
| mprovativo do se<br><b>igilantes Respo</b><br>77049170                     | guro de respons:<br>onsáveis   | abilidade civil Consultar | Adicionar    | Adelino Manuel Amaral Mel                  | Nome         |             |         |
| mprovativo do se<br>figilantes Respo<br>77049170<br>00041415               | guro de respons:<br>onsáveis   | abilidade civil Consultar | Adicionar    | Adelino Manuel Amaral Mel<br>Cecilia Maria | Nome         |             |         |
| mprovativo do se<br>figilantes Respo<br>77049170<br>00041415               | guro de respons:<br>onsáveis   | abilidade civil Consultar | Adicionar    | Adelino Manuel Amaral Mel<br>Cecilia Maria | Nome         |             |         |
| mprovativo do se<br>figilantes Respo<br>77049170<br>100041415<br>ocumentos | guro de respons:<br>onsáveis   | abilidade civil Consultar | Adicionar    | Adelino Manuel Amaral Mel<br>Cecilia Maria | Nome         |             |         |
| rigilantes Respo<br>77049170<br>00041415                                   | guro de respons:<br>onsáveis   | abilidade civil Consultar | Adicionar    | Adelino Manuel Amaral Mel<br>Cecilia Maria | Nome<br>D    |             |         |

Figura 1 Exemplo de página de consulta de informação relativa aos binómios cinotécnicos

#### 2. Viaturas de transporte de valores

No separador "Meios Humanos, Técnicos e Materiais", o utilizador, caso seja detentor de Alvará/Licença D, poderá consultar também informação relativa à quantidade de viaturas de transporte de valores certificadas pertencentes à entidade.

| leios Humanos, Técnico e Materiais       |            |  |
|------------------------------------------|------------|--|
| Nº de Canídeos:                          | 1 >        |  |
| Nº de Armas:                             | <u>0</u>   |  |
| Nº de Viaturas de Transporte de Valores: | <u>2</u> ► |  |
| Nº de Sistemas de Videovigilância:       | <u>0</u> • |  |

Figura 3 Separador «Meios Humanos, Técnicos e Materiais»

Ao clicar no número será redirecionado para a página informativa, onde poderá consultar informação mais detalhada relativa às viaturas de transporte de valores que foram certificadas pelo Departamento de Segurança Privada. Este é um separador de consulta, não sendo possível efetuar qualquer alteração à informação visualizada.

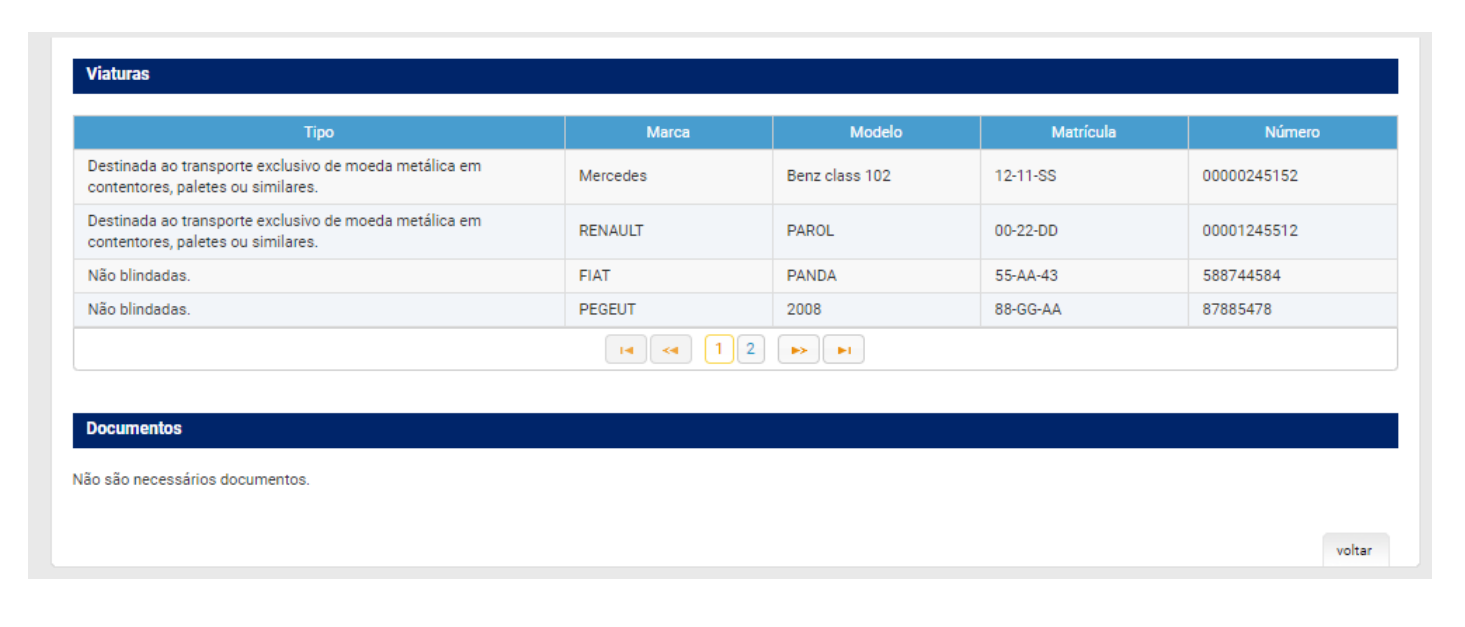

Figura 4 Lista de viaturas de transporte de valores associadas à entidade

#### 3. Uso e porte de arma em serviço

No separador "Meios Humanos, Técnicos e Materiais", o utilizador poderá ainda consultar o número total de autorizações de uso e porte de arma em serviço concedidas aos seus seguranças privados<sup>2</sup>.

| leios Humanos, Técnico e Materiais       |            |  |
|------------------------------------------|------------|--|
| Nº de Canídeos:                          | 3 )        |  |
| Nº de Armas:                             | <u>2</u> ) |  |
| Nº de Viaturas de Transporte de Valores: | <u>7</u> ) |  |
| Nº de Sistemas de Videovigilância:       | 0 🕨        |  |

Figura 11 Componente de Meios Humanos, Técnico e Materiais

Ao clicar no número será redirecionado para a página de consulta, não sendo possível efetuar qualquer alteração à informação visualizada (uma vez que esta, à semelhança da que consta nos quadros anteriores, é introduzida pelo Departamento de Segurança Privada no *BackOffice* do sistema).

| Nome                                                                             | Тіро                                                                                | Nº de Série                      | Nº de Licenç                                 | a Validade Licença | Data Autorização | Validade Autorização | Cliente           | Estado Autorizaçã |
|----------------------------------------------------------------------------------|-------------------------------------------------------------------------------------|----------------------------------|----------------------------------------------|--------------------|------------------|----------------------|-------------------|-------------------|
| Cecilia Maria                                                                    | Arma de fogo                                                                        | 11                               | 134                                          | 2025-11-03         | 2021-06-30       | 2028-06-30           | Cliente AlfaRomeu | Válida            |
| Cecilia Maria                                                                    | Arma de fogo                                                                        | 13665                            | 134                                          | 2024-03-27         | 2021-04-01       | 2030-04-30           | Cliente 002       | Válida            |
|                                                                                  |                                                                                     |                                  |                                              | I4 <4 1            | ►> ►1            |                      |                   |                   |
| Documentos Nec                                                                   | essários                                                                            |                                  |                                              | H <b>4</b> (4) 1   |                  |                      |                   |                   |
| Documentos Nec                                                                   | essários                                                                            |                                  |                                              |                    | Dbservaçõe:      | 5                    | 1                 |                   |
| <b>Documentos Nec</b><br>omprovativo do se <sub>t</sub>                          | <b>essários</b><br>guro de responsabilid                                            | ade civil Co                     | nsultar Adio                                 | ionar              | Dbservaçõe       | 3                    |                   |                   |
| Documentos Nec<br>omprovativo do se<br>utorização emitida                        | <b>essários</b><br>guro de responsabilid<br>pela entidade patrona                   | ade civil Co<br>al Co            | nsultar Adii<br>nsultar Adii                 | ionar              | Observaçõe       | \$                   |                   |                   |
| Documentos Nec<br>omprovativo do seq<br>utorização emitida<br>utorização emitida | essários<br>guro de responsabilid<br>pela entidade patrona<br>pela entidade contrat | ade civil Co<br>al Co<br>ante Co | nsultar Adii<br>nsultar Adii<br>nsultar Adii | ionar ionar        | Observaçõe       | 3                    |                   |                   |

Figura 12 Página de Consulta das Autorizações

<sup>&</sup>lt;sup>2</sup> Autorizações concedidas nos termos do artigo 32.º da Lei n.º 34/2013, de 16 de maio, conjugado com o artigo 85.º da Portaria n.º 273/2013, de 20 de agosto, ambos os diplomas na sua atual redação.

### 4. Atualização de cumprimentos legais

Nesta versão do sistema, o utilizador terá disponível outro menu novo – «Pedidos Administrativos» –, onde poderá, entre outras funcionalidades, proceder à atualização dos cumprimentos legais (Certidões de não dívida da Segurança Social; Autoridade Tributária; Seguro de Responsabilidade Civil e Caução/Garantia Bancária).

| Pedidos Administra | ativos ( Atualização de | cumprimentos legais     | Tipo de Pedido:                        |  |
|--------------------|-------------------------|-------------------------|----------------------------------------|--|
| Num Pedido         | Тіро                    | Estado                  | Salaciona                              |  |
| Não existem contas | associadas.             |                         | Selectione                             |  |
|                    |                         |                         | Atualização de Cumprimentos legais     |  |
|                    |                         | Solicitar 🕨   Consultar | Registo de Sistemas de Videovigilância |  |
|                    |                         |                         | Declaração de Empresa com Critérios    |  |
|                    |                         |                         | Declaração de Empresa Livre            |  |

Figura 13 Novo menu «Pedidos administrativos/Atualização de cumprimentos legais»

Aqui, o utilizador poderá alterar toda a informação que for necessária e submeter o respetivo pedido. Após submissão, o pedido transita para o estado "Submetido". De seguida, será da responsabilidade do Departamento de Segurança Privada analisar os documentos submetidos e validá-los. O utilizador poderá, a todo o tempo, consultar o estado do pedido.

| Pedido de Atualização         | de Cumprimentos Legais              | I                         |                        |                     |                       |                               |
|-------------------------------|-------------------------------------|---------------------------|------------------------|---------------------|-----------------------|-------------------------------|
| Certidão de Finanças          |                                     |                           |                        |                     |                       |                               |
| Data de Emissão<br>03-05-2021 | Data de Valid<br>31-05-2021         | ade                       | Adicionar Documento    | isualizar Documento |                       |                               |
| Segurança Social              |                                     |                           |                        |                     |                       |                               |
| Data de Emissão<br>03-05-2021 | Data de Valid                       | ade                       | Adicionar Documento    | isualizar Documento |                       |                               |
| Seguros/Cauções               |                                     |                           |                        |                     |                       |                               |
| Atualizar                     |                                     |                           |                        |                     |                       |                               |
| Ano                           | Тіро                                | Núm. Apólice              | Entidade Emissora      | Data Início         | Data Fim              | Valor                         |
| 2021                          | Caução (Depósito                    | AAANC1110                 | ABN AMRO BANK          | 03-05-2021          | 31-05-2021            | £ 11 001 00                   |
|                               | bancário)                           |                           |                        |                     |                       | e 11.001,00                   |
| 2021                          | bancário)<br>Responsabilidade civil | AAABBA22010               | OCEANICA               | 03-05-2021          | 31-05-2021            | € 50.000.000,00               |
| 2021                          | bancário)<br>Responsabilidade civil | AAABBA22010<br>Página 1   | OCEANICA<br>de 1 📢 📢 1 | 03-05-2021          | 31-05-2021            | € 50.000.000,00               |
| 2021                          | bancário)<br>Responsabilidade civil | AAABBA22010<br>Página 1   | OCEANICA<br>de 1 🔫 < 1 | 03-05-2021          | 31-05-2021            | € 50.000.000,00               |
| 2021                          | bancário)<br>Responsabilidade civil | AAABBA22010<br>Página 1   | OCEANICA<br>de 1 🕡 🔫 1 | 03-05-2021          | 31-05-2021            | € 11001,00<br>€ 50.000.000,00 |
| 2021                          | bancário)<br>Responsabilidade civil | AAABBA22010<br>Página 1 d | OCEANICA               | 03-05-2021          | 31-05-2021<br>guardar | € 1100,00<br>€ 50.000.000,00  |

Figura 14 Página de atualização de cumprimentos legais

#### 5. Registo de sistemas de videovigilância

Ainda no menu «Pedidos Administrativos» poderá, também, efetuar o registo de sistemas de videovigilância<sup>3</sup>.

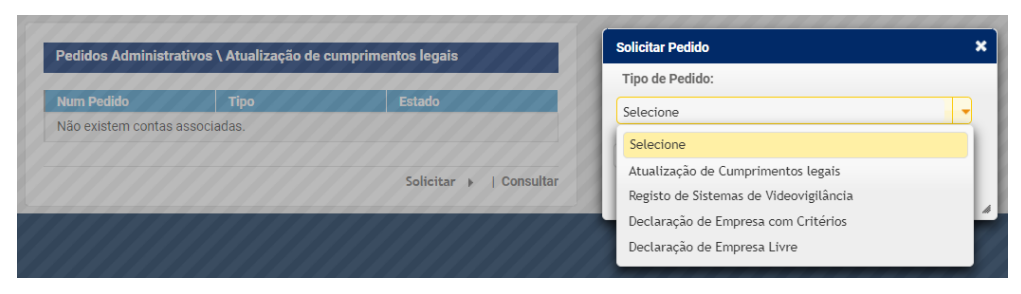

Figura 15 Novo menu «Pedidos administrativos/Atualização de cumprimentos legais»

Ao escolher a opção «Solicitar» será redirecionado para a página «Registo de Sistemas de Videovigilância».

| Designa         | ção              | Morada                | Localidade | Código Postal | Tipo de Estabelecimento |
|-----------------|------------------|-----------------------|------------|---------------|-------------------------|
| lão foram encon | trados registos  |                       |            |               |                         |
|                 |                  |                       | I4 😽 D     |               |                         |
|                 |                  |                       |            |               |                         |
| escrição do Si  | stema            |                       |            |               |                         |
|                 |                  |                       |            |               |                         |
|                 |                  |                       |            |               |                         |
| Importar CSV    | Download Templat | e CSV Download manual |            |               |                         |

Figura 16 Novo menu «Registo de Instalação de Sistemas de Videovigilância»

Ao escolher a opção «Criar» terá de escolher entre duas opções: registar um sistema de videovigilância «Próprio» ou de «Terceiros».

Os «próprios» referem-se aos sistemas instalados na sede e instalações operacionais da empresa; já os «terceiros» dizem respeito aos sistemas de videovigilância monitorizados pela empresa nos seus clientes.

No caso de o utilizador ter um perfil de entidade titular de licença de autoproteção, deverá selecionar sempre a opção «próprio», uma vez que não está habilitado a prestar serviços de monitorização de sistemas de terceiros.

A comunicação dos sistemas poderá ser feita através do preenchimento do formulário em SIGESP Online ou através da importação de um ficheiro CSV.

<sup>&</sup>lt;sup>3</sup> Nos termos do n.º 2, do artigo 51.º, da Portaria n.º 273/2013, de 20 de agosto, alterada e republicada pela Portaria n.º 292/2020, de 18 de dezembro, o dever de registo dos sistemas de videovigilância por câmaras de vídeo para captação e gravação de imagem, é aplicável aos sistemas utilizados pelas entidades titulares de alvará ou licença.

#### Preenchimento através do formulário em SIGESP Online

Deverá utilizar o botão "Criar" para criar um registo; "Atualizar" para alterar um registo já existente; ou "Remover" para eliminar um registo já existente. Após selecionar a opção "Criar" será redirecionado para uma nova página, na qual deverá preencher toda a informação solicitada (os dados relativos ao «Representante» não são de preenchimento obrigatório, uma vez que nem todos os responsáveis pelo tratamento de dados têm um representante designado).

| Registo de Instalação de Sistemas de Videovigilância               |                    |                   |                         |
|--------------------------------------------------------------------|--------------------|-------------------|-------------------------|
| Criar Atualizar Remover                                            |                    |                   |                         |
| Designação Morada                                                  | Localida           | ade Código Postal | Tipo de Estabelecimento |
| Não foram encontrados registos                                     |                    |                   |                         |
|                                                                    |                    | >                 |                         |
| Caraterísticas do sistema                                          |                    |                   |                         |
|                                                                    |                    |                   |                         |
| Instalação                                                         |                    |                   |                         |
| Morada                                                             | Código Postal Loca | alldade           |                         |
|                                                                    |                    |                   |                         |
| Conservação de dados Tino de Estabelecimento                       | J                  |                   |                         |
| · · · · · · · · · · · · · · · · · · ·                              | -                  |                   |                         |
| Finalidade do tratamento                                           |                    |                   |                         |
| Proteção de pessoas e bens                                         |                    |                   |                         |
| Deconceível de posteción de dedos                                  |                    |                   |                         |
| Responsavel de proteção de dados                                   |                    |                   |                         |
| Nome do Responsável de proteção de dados                           |                    |                   |                         |
| Tipo de Pessoa NIF                                                 |                    |                   |                         |
| Particular O Coletiva                                              |                    |                   |                         |
| Morada                                                             | Código Postal Loca | alldade           |                         |
|                                                                    |                    |                   |                         |
|                                                                    | J                  |                   |                         |
| Representante                                                      |                    |                   |                         |
| Nome do Representante                                              |                    |                   |                         |
|                                                                    |                    |                   |                         |
| Tipo de Pessoa NIF                                                 |                    |                   |                         |
| Particular      Coletiva                                           |                    |                   |                         |
| Morada                                                             | Código Postal Locs | alldade           |                         |
|                                                                    |                    |                   |                         |
|                                                                    | ]                  |                   |                         |
| Caraterísticas do sistema                                          |                    |                   |                         |
| Descrição arquitetura de sistemas de videovigilância               |                    | _                 |                         |
|                                                                    |                    |                   |                         |
|                                                                    |                    |                   |                         |
|                                                                    |                    |                   |                         |
| Descrição sumária das medidas de segurança físicas e lógicas do tr | atamento           | 2                 |                         |
|                                                                    |                    |                   |                         |
|                                                                    |                    |                   |                         |

Figura 17 Página de registo de sistemas de videovigilância

O campo «Descrição arquitetura de sistema de videovigilância» deverá ser preenchido com uma breve descrição do sistema, a título de exemplo: sistema composto por um gravador e 3 câmaras. Já no campo «Descrição sumária das medidas de segurança físicas e lógicas do tratamento», deverão ser indicadas quais as medidas em aplicação do regime jurídico de proteção de dados pessoais, a título de exemplo: câmaras com máscaras para não incidirem sobre a via pública; imagens gravadas conservadas em registo codificado, sendo destruídas automaticamente, no prazo máximo de 48 horas após os 30 dias, etc.

| Designação         | Morada                     | Localidade | Código Postal | Tipo de Estabelecimento |
|--------------------|----------------------------|------------|---------------|-------------------------|
| ardo Real Figueira | Avenida do brazil          | LISBOA     | 1100 - 100    | Farmácias               |
|                    |                            |            |               |                         |
|                    |                            |            |               |                         |
| crição do Sistema  |                            |            |               |                         |
|                    |                            |            |               |                         |
| for Monitor Câmara | Invetick Outrae descrições |            |               |                         |
| dor Monitor Câmara | Joystick Outras descrições |            |               |                         |
| dor Monitor Câmara | Joystick Outras descrições |            |               |                         |
| dor Monitor Câmara | Joystick Outras descrições |            |               |                         |

Figura 18 Resultado após criação de novo registo

#### Preenchimento através de ficheiro CSV

O utilizador terá disponível um manual de auxílio a este tipo de preenchimento (botão «Download Manual» na imagem infra) e também um template pré-preenchido a título de exemplo (botão «Download Template CSV»).

Após concluir o preenchimento do ficheiro CSV conforme instruções e template disponibilizado, o utilizador deverá utilizar o botão «Importar CSV» para fazer o upload do respetivo ficheiro.

| Designação         Morada         Localidade           RICARDO SEQUEIRA         Avenida de Lisboa Nº 20 1º DIREITO         LISBOA           Empresa Segura         "Rua de São domingos nº 22, 2º<br>Esquerdo"         Lisboa | Código Postal<br>1100 - 110<br>1100 - 110 | Tipo de Estabelecimento           Outras           Farmácias |
|----------------------------------------------------------------------------------------------------|-------------------------------------------|--------------------------------------------------------------|
| RICARDO SEQUEIRA     Avenida de Lisboa Nº 20 1º DIREITO     LISBOA       Empresa Segura     "Rua de São domingos nº 22, 2º<br>Esquerdo"     Lisboa                                                                            | 1100 - 110                                | Outras<br>Farmácias                                          |
| Empresa Segura "Rua de São domingos nº 22, 2º Lisboa                                                                                                    | 1100 - 110                                | Farmácias                                                    |
|                                                                                                    |                                           |                                                              |
| Descrição do Sistema                                                                                                    |                                           |                                                              |
|                                                                                                    |                                           |                                                              |
| Importar CSV     Download Template CSV     Download manual                                                                                                    |                                           |                                                              |

Figura 19 Abaixo do separador «Descrição do Sistema» estão disponíveis os botões referidos anteriormente

Quando terminado o registo do sistema de videovigilância, o utilizador deverá utilizar o botão «Submeter». Com a submissão do pedido, o mesmo transita para o estado «Aguarda Pagamento», no entanto, de momento, não existe qualquer taxa associada a este registo no regime jurídico que regula a atividade de segurança privada, pelo que o pedido transitará, automaticamente, no prazo máximo de 24 horas, para o estado «Aguarda Emissão» e, posteriormente, para o estado «Concluído».

Quando o pedido tramitar para o estado «Concluído», será notificado por email e poderá descarregar a declaração comprovativa do registo utilizando o botão «Consultar declaração».

| 3910                   | 20 04 2024                           |                  |                                       | Estado do paga | nento      |                     |       |
|------------------------|--------------------------------------|------------------|---------------------------------------|----------------|------------|---------------------|-------|
|                        | 20-04-2021                           | Concluido        | 167378                                | Pago           |            |                     |       |
| luerente               |                                      |                  |                                       |                |            |                     |       |
| rmacia Abreu Santos    |                                      |                  |                                       |                |            |                     |       |
| Consultar comprovative |                                      |                  |                                       |                |            |                     |       |
| Consultar comprovative |                                      |                  |                                       |                |            |                     |       |
|                        |                                      |                  |                                       |                |            |                     |       |
| egisto de Instalação d | e Sistemas de Videovigilância        |                  |                                       |                |            |                     |       |
|                        |                                      |                  |                                       |                |            |                     |       |
| Designação             | Morada                               |                  | Localidade                            | Cód            | igo Postal | Tipo de Estabelecir | nento |
| CARDO SEQUEIRA         | Avenida de Lisboa Nº 20 1            | ° DIREITO LISBOA | A                                     | 1100 - 110     | )          | Outras              |       |
| mpresa Segura          | "Rua de São domingos nº<br>Esquerdo" | 22, 2° Lisboa    |                                       | 1100 - 110     | )          | Farmácias           |       |
|                        |                                      | 14               | < 1 » »                               |                |            |                     |       |
|                        |                                      |                  |                                       |                |            |                     |       |
|                        |                                      |                  |                                       |                |            |                     |       |
| escrição do Sistema    |                                      |                  | i i i i i i i i i i i i i i i i i i i |                |            |                     |       |
| escrição do Sistema    |                                      |                  |                                       |                |            |                     |       |
| escrição do Sistema    |                                      |                  |                                       |                |            |                     |       |
| escrição do Sistema    |                                      |                  |                                       |                |            |                     |       |

Figura 20 Registo no estado «concluído»

Todos os registos que se encontrem no estado concluído serão possíveis de visualizar no menu "Meios Humanos, Técnicos e Materiais", em «N.º de Sistemas de Videovigilância».

| leios Humanos, Técnico e Materiais       |             |  |
|------------------------------------------|-------------|--|
| Nº de Canídeos:                          | <u>1</u> )  |  |
| Nº de Armas:                             | <u>0</u> )• |  |
| Nº de Viaturas de Transporte de Valores: | <u>2</u> ⊧  |  |
| Nº de Sistemas de Videovigilância:       | 0 +         |  |

Figura 21 Separador «Meios Humanos, Técnicos e Materiais»

#### 6. Declaração com critérios

Ainda no menu «Pedidos Administrativos» poderá, também, solicitar a emissão de dois tipos de declarações: «com critérios» ou «livres».

As declarações «com critérios» consistem na escolha de uma de três opções existentes que fará com que a declaração seja preenchida automaticamente através dos dados extraídos do SIGESP.

Nas declarações livres a empresa poderá submeter um texto livre à apreciação do Departamento de Segurança Privada que, caso seja validado, será possível de extrair do SIGESP Online na forma de declaração eletrónica autenticada (com código individual atribuído pelo SIGESP).

|                      |             | and the second second second second second second second second second second second second second second second | Tipo de Pedido:                                                               |  |
|----------------------|-------------|----------------------------------------------------------------------------------------------------|-------------------------------------------------------------------------------|--|
| Num Pedido           | Тіро        | Estado                                                                                                    | Selecione                                                                     |  |
| lão existem contas a | issociadas. |                                                                                                    | Coloring                                                                      |  |
|                      |             |                                                                                                    | Selectone                                                                     |  |
|                      |             | Solicitar 🕨   Consultar                                                                                          | Atualização de Cumprimentos legais                                            |  |
|                      |             |                                                                                                    | Registo de Sistemas de Videovigilancia                                        |  |
|                      |             |                                                                                                    | Declaração de Empresa com Critérios                                           |  |
|                      |             | Solicitar 🕨 Consultar                                                                                            | Registo de Sistemas de Videovigilância<br>Declaração de Empresa com Critérios |  |

Figura 22 Novo menu «Pedidos administrativos/Atualização de cumprimentos legais»

Na declaração com critérios, poderá selecionar as seguintes opções:

- A) Nº total de seguranças privados, nos últimos 5 anos, por especialidade (ver anexo pág. 29)
- B) Nº total à data de referência (possibilidade de escolha de data) por especialidade (ver anexo pág. 30)
- C) Lista de seguranças privados ativos, por especialidade (ver anexo pág.31)

Para o efeito deverá indicar, em primeiro lugar, a lista de especialidades desejadas e, depois, selecionar os critérios.

| Tipos de Funções disponíveis                         | Tipos de Funções selecionadas                                |
|------------------------------------------------------|--------------------------------------------------------------|
| igilante Proteção e Acompanhamento Pessoal           | Vigilante                                                    |
| egurança-Porteiro                                    | Operador de Central de Alarmes                               |
| Assistente de Portos e Aeroportos-Proteção Portuária | Assistente Recinto Desportivo                                |
|                                                      | Assistente Recinto Espetáculos                               |
|                                                      | Vigilante Transporte de Valores                              |
|                                                      | Assistente de Portos e Aeroportos-Segurança<br>Aeroportuária |
|                                                      | Diretor de Segurança                                         |
|                                                      | Fiscal de Exploração de Transportes Públicos                 |
|                                                      | Coordenador de Seguranca                                     |

Figura 2 Seleção de especialidades

| Opçao B) Nº total a data                                                                                                    | a de referência e por tipo de função                                                                                                    |                                                                                                    |                           |                     |  |
|----------------------------------------------------------------------------------------------------|----------------------------------------------------------------------------------------------------|----------------------------------------------------------------------------------------------------|---------------------------|---------------------|--|
| Data Referência:                                                                                                    |                                                                                                    |                                                                                                    |                           |                     |  |
| 🖌 Opção C) Listagem de t                                                                                                    | rabalhadores ativos por especialidade                                                                                                    | e                                                                                                    |                           |                     |  |
|                                                                                                    |                                                                                                    |                                                                                                    |                           |                     |  |
|                                                                                                    |                                                                                                    | Figura 24                                                                                                    | Escolha de Critérios      |                     |  |
| Pedido de Declaração co                                                                                                    | m Critérios                                                                                                    |                                                                                                    |                           |                     |  |
| ,                                                                                                    |                                                                                                    |                                                                                                    |                           |                     |  |
| Num Pedido                                                                                                    | Data Estado                                                                                                    | Estado                                                                                                    | Linha de Pagamento        | Estado de Pagamento |  |
| Desurrente                                                                                                    | 09-11-2022                                                                                                    |                                                                                                    | *                         |                     |  |
| requerente                                                                                                    |                                                                                                    |                                                                                                    |                           |                     |  |
|                                                                                                    |                                                                                                    |                                                                                                    |                           |                     |  |
| Cancelar Pedido C                                                                                                    | Consultar Declaração                                                                                                    |                                                                                                    |                           |                     |  |
|                                                                                                    |                                                                                                    |                                                                                                    |                           |                     |  |
| A) Selecione as funções                                                                                                    | a ter em conta na declaração:                                                                                                    |                                                                                                    |                           |                     |  |
|                                                                                                    |                                                                                                    |                                                                                                    |                           | _                   |  |
| Tipos de Fu                                                                                                    | nções disponíveis                                                                                                    | Tipo                                                                                                    | s de Funções selecionadas |                     |  |
|                                                                                                    |                                                                                                    |                                                                                                    |                           |                     |  |
| Assistente Recinto Despor                                                                                                    | tivo                                                                                                    |                                                                                                    |                           |                     |  |
| Assistente Recinto Despor<br>Assistente Recinto Espetá                                                                                                    | tivo Lulos                                                                                                    |                                                                                                    |                           |                     |  |
| Assistente Recinto Despor<br>Assistente Recinto Espetá<br>Vigilante Proteção e Acom                                                                                                    | tivo<br>culos<br>panhamento Pessoal                                                                                                    | •                                                                                                    |                           |                     |  |
| Assistente Recinto Despor<br>Assistente Recinto Espetá<br>Vigilante Proteção e Acom<br>Vigilante Transporte de Val                                                                                                    | tivo<br>culos<br>panhamento Pessoal<br>lores                                                                                                    | →                                                                                                    |                           |                     |  |
| Assistente Recinto Despor<br>Assistente Recinto Espetád<br>Vigilante Proteção e Acom<br>Vigilante Transporte de Val<br>Assistente de Portos e Aer                                                                                                    | tivo<br>culos<br>panhamento Pessoal<br>lores<br>oportos-Segurança                                                                                                    | <ul> <li>→</li> <li>→</li> <li>←</li> </ul>                                                                                                    |                           |                     |  |
| Assistente Recinto Despor<br>Assistente Recinto Espetád<br>Vigilante Proteção e Acom<br>Vigilante Transporte de Val<br>Assistente de Portos e Aer<br>Aeroportuária                                                                                                    | tivo<br>culos<br>panhamento Pessoal<br>lores<br>oportos-Segurança                                                                                                    | <ul> <li>→</li> <li>→</li> <li>+</li> <li>+</li></ul>                                                                                                    |                           |                     |  |
| Assistente Recinto Despor<br>Assistente Recinto Espetád<br>Vigilante Proteção e Acom<br>Vigilante Transporte de Val<br>Assistente de Portos e Aer<br>Aeroportuária<br>Diretor de Segurança<br>Assistente de Portos e Aer                                                                                                    | tivo<br>culos<br>panhamento Pessoal<br>lores<br>oportos-Segurança                                                                                                    | <ul> <li>→</li> <li>→</li></ul>                                                                                                    |                           |                     |  |
| Assistente Recinto Despor<br>Assistente Recinto Espetád<br>Vigilante Proteção e Acom<br>Vigilante Transporte de Val<br>Assistente de Portos e Aer<br>Aeroportuária<br>Diretor de Segurança<br>Assistente de Portos e Aer                                                                                                    | tivo<br>culos<br>panhamento Pessoal<br>lores<br>oportos-Segurança                                                                                                    | <ul> <li>→</li> <li>++</li> <li>+</li> <li>+</li> <li>+</li> </ul>                                                                                                    |                           |                     |  |
| Assistente Recinto Despor<br>Assistente Recinto Espetár<br>Vigilante Proteção e Acom<br>Vigilante Transporte de Val<br>Assistente de Portos e Aer<br>Aeroportuária<br>Diretor de Segurança<br>Assistente de Portos e Aer<br>Fiscal de Exploração de Tra<br>Coordenados de Segurança                                                                                                    | tivo<br>culos<br>panhamento Pessoal<br>lores<br>oportos-Segurança<br>oportos – Proteção Portuária<br>ansportes Públicos                                                                                                    | <ul> <li>→</li> <li>+</li> <li>+</li> <li>+</li> <li>+</li> </ul>                                                                                                    |                           |                     |  |
| Assistente Recinto Despor<br>Assistente Recinto Espetá<br>Vigilante Proteção e Acom<br>Vigilante Transporte de Val<br>Assistente de Portos e Aer<br>Aeroportuária<br>Diretor de Segurança<br>Assistente de Portos e Aer<br>Fiscal de Exploração de Tra                                                                                                    | tivo<br>culos<br>panhamento Pessoal<br>lores<br>oportos-Segurança<br>oportos – Proteção Portuária<br>ansportes Públicos                                                                                                    | +<br>+<br>+                                                                                                    |                           |                     |  |
| Assistente Recinto Despor<br>Assistente Recinto Espetá<br>Vigilante Proteção e Acom<br>Vigilante Transporte de Val<br>Assistente de Portos e Aer<br>Aeroportuária<br>Diretor de Segurança<br>Assistente de Portos e Aer<br>Fiscal de Exploração de Tra<br>Coordenador de Segurance<br>B) Selecione um ou mais                                                                            | tivo<br>culos<br>panhamento Pessoal<br>lores<br>oportos-Segurança<br>oportos – Proteção Portuária<br>ansportes Públicos                                                                                                    | <ul> <li>→</li> <li>+</li> <li>+</li></ul> |                           |                     |  |
| Assistente Recinto Despor<br>Assistente Recinto Espetá<br>Vigilante Proteção e Acom<br>Vigilante Transporte de Val<br>Assistente de Portos e Aer<br>Aeroportuária<br>Diretor de Segurança<br>Assistente de Portos e Aer<br>Fiscal de Exploração de Tra<br>Coordenador de Segurança<br>B) Selecione um ou mais                                                                            | tivo<br>culos<br>panhamento Pessoal<br>lores<br>oportos-Segurança<br>oportos – Proteção Portuária<br>ansportes Públicos<br>critérios                                                                                                    | <ul> <li>→</li> <li>+</li> <li>+</li></ul> |                           |                     |  |
| Assistente Recinto Despor<br>Assistente Recinto Espetá<br>Vigilante Proteção e Acom<br>Vigilante Transporte de Val<br>Assistente de Portos e Aer<br>Aeroportuária<br>Diretor de Segurança<br>Assistente de Portos e Aer<br>Fiscal de Exploração de Tra<br>Coordenados de Segurança<br>B) Selecione um ou mais                                                                            | tivo<br>culos<br>panhamento Pessoal<br>lores<br>oportos-Segurança<br>oportos – Proteção Portuária<br>ansportes Públicos<br><b>critérios</b>                                                                                                    | <ul> <li>→</li> <li>+</li> <li>+</li></ul> |                           |                     |  |
| Assistente Recinto Despor<br>Assistente Recinto Espetá<br>Vigilante Proteção e Acom<br>Vigilante Transporte de Val<br>Assistente de Portos e Aer<br>Aeroportuária<br>Diretor de Segurança<br>Assistente de Portos e Aer<br>Fiscal de Exploração de Tra<br>Coordenador de Segurança<br>B) Selecione um ou mais<br>Opção A) Nº total nos ú                                                 | tivo<br>culos<br>panhamento Pessoal<br>lores<br>oportos-Segurança<br>oportos – Proteção Portuária<br>ansportes Públicos<br><b>critérios</b><br>Itimos 5 anos por função<br>a de referência e por tipo de função                                   | <ul> <li>→</li> <li>+</li> <li>+</li></ul> |                           |                     |  |
| Assistente Recinto Despor<br>Assistente Recinto Espetá<br>Vigilante Proteção e Acom<br>Vigilante Transporte de Val<br>Assistente de Portos e Aer<br>Aeroportuária<br>Diretor de Segurança<br>Assistente de Portos e Aer<br>Fiscal de Exploração de Tra<br>Coordenador de Segurança<br>B) Selecione um ou mais<br>Opção A) Nº total nos ú<br>Opção B) Nº total à data<br>Data Referência: | tivo<br>culos<br>panhamento Pessoal<br>lores<br>oportos-Segurança<br>oportos – Proteção Portuária<br>ansportes Públicos<br>critérios<br>Itimos 5 anos por função<br>a de referência e por tipo de função                                          | <ul> <li>→</li> <li>+</li> <li>+</li></ul> |                           |                     |  |
| Assistente Recinto Despor<br>Assistente Recinto Espetá<br>Vigilante Proteção e Acom<br>Vigilante Transporte de Val<br>Assistente de Portos e Aer<br>Aeroportuária<br>Diretor de Segurança<br>Assistente de Portos e Aer<br>Fiscal de Exploração de Tra<br>Coordenador de Segurança<br>B) Selecione um ou mais<br>Opção A) Nº total nos ú<br>Opção A) Nº total à data<br>Data Referência: | tivo<br>culos<br>panhamento Pessoal<br>lores<br>oportos-Segurança<br>oportos – Proteção Portuária<br>ansportes Públicos<br>critérios<br>itimos 5 anos por função<br>a de referência e por tipo de função<br>rabalhadores ativos por especialidade | ÷                                                                                                    |                           |                     |  |

Figura 25 Exemplo de pedido com critérios onde é alertado o utilizador que existe pelo menos um vigilante que não tem a especialidade definida

Para que possa ser emitida a declaração, todos os seguranças da entidade deverão ter a especialidade atribuída em SIGESP. Para resolver este problema, deverá consultar o menu «Vigilantes ativos» e escolher a opção «Gerir Vigilante» para identificar quais os vigilantes que ainda não têm a especialidade atribuída.

| Número Vigilantes:  | 7                |  |
|---------------------|------------------|--|
| última Comunicação: | 2021-04-14 13:42 |  |

Figura 26 Menu «Vigilantes Ativos»

| me<br>iculo<br>om vínculo atual 📑<br>ia de Admissão (Min.) | Data de Admissão (Max                                         | Número<br>Especial<br>Todos<br>L) Data de Cessaçã                                                                                                    | de Vigilante NIF<br>lidade<br>o de funções (Min.) Data de C                                                                                                    | Sessação de funções (Max.)                                         | 🔋 Limpar 🛛 🔎 Pesquit     |
|------------------------------------------------------------|---------------------------------------------------------------|----------------------------------------------------------------------------------------------------|----------------------------------------------------------------------------------------------------|--------------------------------------------------------------------|--------------------------|
| sultados<br>Admitir Demitir Co                             | onsultar                                                      |                                                                                                    |                                                                                                    |                                                                    |                          |
| Número de Vigilante                                        | NIF                                                           | Nome                                                                                                    | Especialidade                                                                                                    | Data de Admissão                                                   | Data de Cessação de funç |
|                                                            |                                                               |                                                                                                    |                                                                                                    |                                                                    |                          |
| 74228                                                      | 177049170                                                     | Adelino Manuel Amaral<br>Melo                                                                                                    |                                                                                                    | 2012-01-01                                                         |                          |
| 4228<br>03145                                              | 177049170<br>249437740                                        | Adelino Manuel Amaral<br>Melo<br>Pedro Miguel Da Costa<br>Paulino Cardoso                                                                                            | Segurança-Porteiro                                                                                                    | 2012-01-01<br>2021-04-14                                           |                          |
| 03145<br>03164                                             | 177049170<br>249437740<br>100013147                           | Adelino Manuel Amaral<br>Melo<br>Pedro Miguel Da Costa<br>Paulino Cardoso<br>Pedrinho Ferreira                                                                       | Segurança-Porteiro<br>Assistente de Portos e<br>Aeroportos-Segurança<br>Aeroportuária                                                                              | 2012-01-01<br>2021-04-14<br>2021-04-14                             |                          |
| 4228<br>03145<br>03164<br>03169                            | 177049170<br>249437740<br>100013147<br>500041415              | Adelino Manuel Amaral<br>Melo<br>Pedro Miguel Da Costa<br>Paulino Cardoso<br>Pedrinho Ferreira<br>Cecilia Maria                                                      | Segurança-Porteiro<br>Assistente de Portos e<br>Aeroportos-Segurança<br>Aeroportuária<br>Coordenador de<br>Segurança                                               | 2012-01-01<br>2021-04-14<br>2021-04-14<br>2021-04-21               |                          |
| 4228<br>03145<br>03164<br>03169<br>03174                   | 177049170<br>249437740<br>100013147<br>500041415<br>100010504 | Adelino Manuel Amaral         Melo         Pedro Miguel Da Costa         Paulino Cardoso         Pedrinho Ferreira         Cecilia Maria         Cloe Matos Barbalho | Segurança-Porteiro       Assistente de Portos e<br>Aeroportos-Segurança<br>Aeroportuária       Coordenador de<br>Segurança       Operador de Central de<br>Alarmes | 2012-01-01<br>2021-04-14<br>2021-04-14<br>2021-04-21<br>2021-04-01 |                          |

Figura 27 Lista de vigilantes onde é possível observar que o vigilante Adelino não tem especialidade atribuída

| lome                                                                     | 111                                            | 1111                            | Número d                                                                                          | e Vigilante NIF                                               |                                                                                 |                         |
|--------------------------------------------------------------------------|------------------------------------------------|---------------------------------|---------------------------------------------------------------------------------------------------|---------------------------------------------------------------|---------------------------------------------------------------------------------|-------------------------|
|                                                                          |                                                | Cartões do Vigi                 | ilante                                                                                            | ×                                                             |                                                                                 |                         |
| nculo                                                                    | 110                                            |                                 |                                                                                                   | 1111                                                          |                                                                                 |                         |
| Com vínculo atual                                                        |                                                | Selecione o car                 | tão                                                                                               |                                                               |                                                                                 |                         |
| ata de Admissao (Min.)                                                   | Uat                                            | 015078041 - S                   | egurança-Porteiro                                                                                 | - Data de Ce                                                  | essaçao de tunções (Max.)                                                       |                         |
|                                                                          |                                                | 015078041 - 1                   | Segurança-Porteiro                                                                                |                                                               |                                                                                 |                         |
|                                                                          | 001                                            | _                               |                                                                                                   |                                                               |                                                                                 | 🝵 Limpar 💋 Pesqu        |
|                                                                          |                                                |                                 | Guardan                                                                                           | anoolar                                                       |                                                                                 |                         |
|                                                                          | 111                                            |                                 |                                                                                                   | ancela                                                        |                                                                                 |                         |
| esultados                                                                |                                                |                                 | Guardan                                                                                           |                                                               | _                                                                               |                         |
| esultados<br>Admitir Demitir Ed                                          | litar Cons                                     | sultar                          | Guatan                                                                                            |                                                               |                                                                                 |                         |
| esultados<br>Admitir Demitir Ed<br>Número de Vigilante                   | ditar Cons                                     | sultar<br>NIF                   | Nome                                                                                              | Especialidade                                                 | Data de Admisaão                                                                | Data de Cessação de fur |
| esultados<br>Admitir Demitir Ed<br>Número de Vigilante<br>36455          | litar Cons<br>12133655                         | sultar<br>NIF<br>90             | Nome<br>Américo Pala Rodrigues                                                                    | Especialidade<br>Vigilante                                    | Data de Admísaão<br>2021-10-30                                                  | Data de Cessação de fu  |
| esultados<br>Admitir Demitir Ed<br>Número de Vigilente<br>36455<br>49608 | ditar Cons<br>12133655<br>13299365             | sultar<br>NIF<br>90<br>35       | Nome<br>Américo Pala Rodrígues<br>Ricardo Henriques Oliveira                                      | Especialidade<br>Vigilante<br>Segurança-Porteiro              | Data de Admíssão<br>2021-10-30<br>2012-06-23                                    | Data de Cessação de fu  |
| Admitir Demitir Ed<br>Número de Vigilente<br>36455<br>49608<br>18683     | ditar Cons<br>12133658<br>13299363<br>10001259 | sultar<br>NIF<br>90<br>35<br>90 | Nome<br>Américo Pala Rodrígues<br>Ricardo Henriques Oliveira<br>Paulo Alexandre Gouveia<br>Santos | Especialidade<br>Vigilante<br>Segurança-Porteiro<br>Vigilante | Data de Admíssão           2021-10-30           2012-06-23           2021-10-21 | Data de Cessação de fu  |

Figura 28 Utilização do botão «Editar» para atribuir a especialidade ao vigilante selecionado

Após todos os vigilantes estarem com as especialidades devidamente atualizadas o utilizador já poderá submeter o pedido de «Declaração com Critérios».

Após submissão do pedido, o mesmo transitará para o estado "Aguarda Pagamento", sendo enviado para o email de faturação a fatura para pagamento da taxa correspondente. Após realizar o pagamento deverá aguardar que o pedido transite para o estado «Concluído» no qual poderá descarregar a respetiva declaração eletrónica autenticada.

| ta Estado      | Estado                                                                                                    | Linha de Pagamento                                                                                                    | Estado de Pagamento                                                                                                    |
|----------------|----------------------------------------------------------------------------------------------------|----------------------------------------------------------------------------------------------------|----------------------------------------------------------------------------------------------------|
| 4-04-2021      | Concluido 🗸                                                                                                    | 167332                                                                                                    | Pago                                                                                                    |
|                |                                                                                                    |                                                                                                    |                                                                                                    |
|                |                                                                                                    |                                                                                                    |                                                                                                    |
| ção            |                                                                                                    |                                                                                                    |                                                                                                    |
| na declaração: |                                                                                                    |                                                                                                    |                                                                                                    |
| s<br>+<br>*    | Tipos de Funções<br>Assistente Recinto Espetáculos<br>Operador de Central de Alarmes<br>Segurança-Porteiro<br>Vigilante Proteção e Acompanh<br>Vigilante Transporte de Valores | selecionadas                                                                                                    |                                                                                                    |
| 34-            | Assistente de Portos e Aeroport<br>Aeroportuária<br>Diretor de Segurança<br>Assistente de Portos e Aeroport                                                                    | os-Segurança<br>os-Proteção Portuária                                                                                                    |                                                                                                    |
|                | ta Estado<br>4-04-2021<br>ção<br>ta declaração:<br>8<br>()<br>()<br>()<br>()<br>()<br>()<br>()<br>()<br>()<br>()                                                               | ta Estado Estado<br>I-04-2021 Concluido ✓<br>ção<br>a declaração:<br>s Tipos de Funções<br>Assistente Recinto Espetáculos<br>Operador de Central de Alarmes<br>Segurança-Porteiro<br>Vigilante Proteção e Acompanhi<br>Vigilante Transporte de Valores<br>Assistente de Portos e Aeroport<br>Menorutária<br>Diretor de Segurança<br>Assistente de Portos e Aeroport | ta Estado Estado Linha de Pagamento<br>I-04-2021 Concluido ✓ 167332<br>ção<br>a declaração:<br>s Tipos de Funções selecionadas<br>Assistente Recinto Espetáculos<br>Operador de Central de Alarmes<br>Segurança-Porteiro<br>Vigilante Proteção e Acompanhamento Pessoal<br>Vigilante Transporte de Valores<br>Assistente de Portos e Aeroportos-Segurança<br>Aeroportuária<br>Diretor de Segurança<br>Assistente de Portos e Aeroportos-Segurança<br>Aeroportuária |

✔ Opção A) № total nos últimos 5 anos por função

Opção B) Nº total à data de referência e por tipo de função

Data Referência: 14-04-2021

Opção C) Listagem de trabalhadores ativos por especialidade

Figura 29 Exemplo de pedido de declaração com critérios no estado «concluído»

#### 7. Declaração livre

Para solicitar uma «Declaração Livre» (submeter um texto livre à apreciação do Departamento de Segurança Privada que, caso seja validado, será possível de extrair do SIGESP Online na forma de declaração eletrónica autenticada) o utilizador deverá dirigir-se ao menu «Pedidos Administrativos» e selecionar a opção "Declaração Livre".

|                      |             | na second de la companya de la companya de la compa | Tipo de Pedido:                                 |  |
|----------------------|-------------|----------------------------------------------------------------------------------------------------|-------------------------------------------------|--|
| Num Pedido           | Тіро        | Estado                                                                                                    | Selectone                                       |  |
| Não existem contas a | associadas. |                                                                                                    | Selecione<br>Atualização de Cumprimentos legais |  |
|                      |             | Solicitar 🕨   Consultar                                                                                                    | Registo de Sistemas de Videovigilância          |  |
|                      |             |                                                                                                    | Declaração de Empresa com Critérios             |  |

Figura 30 Novo menu «Pedidos administrativos/Atualização de cumprimentos legais»

| Num Pedido                                                                                                    | Data Estado                                                 | Estado                      | Linha de Pagamento | Estado de Pagamento |      |
|----------------------------------------------------------------------------------------------------|-------------------------------------------------------------|-----------------------------|--------------------|---------------------|------|
|                                                                                                    | 11-05-2021                                                  |                             | ~                  |                     |      |
| Requerente                                                                                                    |                                                             |                             |                    |                     |      |
| Maximun damage                                                                                                    |                                                             |                             |                    |                     |      |
| Cancelar Pedido C                                                                                                    | Consultar Declaração                                        |                             |                    |                     |      |
| identificação de Declaraç                                                                                                    | ão                                                          |                             |                    |                     |      |
|                                                                                                    |                                                             |                             |                    |                     |      |
| ntroduza uma breve descri                                                                                                    | ção:                                                        |                             |                    |                     |      |
| Venho por este meio sol:                                                                                                    | icitar uma declaração que identi                            | inque o numero totat de vig |                    |                     |      |
| venho por este meio soli<br>náximo de 250 linhas<br><b>Ivaliação da Declaração</b>                                                                    | citar uma declaração que ident<br>de Exemplo                | inque o numero totat de vig |                    |                     |      |
| Venho por este meio sol<br>náximo de 250 linhas<br>Avaliação da Declaração<br>Registo de Alterações                                                   | citar uma declaração que identi<br>de Exemplo               | inque o numero totat de vig |                    |                     |      |
| venho por este meio soli<br>náximo de 250 linhas<br>Avaliação da Declaração<br>Registo de Alterações<br>Responder                                     | citar uma declaração que identi<br>de Exemplo               | inque o numero totat de vig |                    |                     |      |
| venho por este meio soli<br>náximo de 250 linhas<br>Avaliação da Declaração<br>Registo de Alterações<br>Responder<br>Data                             | citar uma declaração que identi<br>de Exemplo               | Resposta                    | Estado             | Utiliz              | ador |
| venho por este meio soli<br>náximo de 250 linhas<br>Avaliação da Declaração<br>Registo de Alterações<br>Responder<br>Data<br>Não existem resultados a | citar uma declaração que identi<br>de Exemplo<br>apresentar | Resposta                    | Estado             | Utiliz              | ador |

Figura 31 Página de pedido de declaração livre

Na seção «Identificação de Declaração» deverá descrever o tipo de declaração que pretende e carregar no botão «Submeter».

O pedido transitará para o estado «Aguarda aceitação», e será objeto de avaliação pelo Departamento de Segurança Privada, que o poderá aceitar ou recusar.

Caso o pedido seja recusado (será indicado o motivo) o utilizador poderá responder, com novo pedido, através do botão «Responder».

| um Pedido                                                                                      | Data Estado        | Estado   | Linha de Pagamento | Estado de Pagamento |            |
|------------------------------------------------------------------------------------------------|--------------------|----------|--------------------|---------------------|------------|
| 79104                                                                                          | 11-05-2021         | Recusado | ×                  |                     |            |
| equerente                                                                                      |                    |          |                    |                     |            |
| Naximun Damage                                                                                 |                    |          |                    |                     |            |
| Cancelar Pedido Con<br>Ientificação de Declaração                                              | nsultar Declaração |          |                    |                     |            |
| ntroduza uma breve descriçã                                                                    | 0:                 |          |                    |                     |            |
|                                                                                                |                    |          |                    |                     |            |
| áximo de 250 linhas                                                                            |                    |          |                    |                     |            |
| iáximo de 250 linhas<br>valiação da Declaração de                                              | e Exemplo          |          |                    |                     |            |
| iáximo de 250 linhas<br>valiação da Declaração de                                              | ⊧ Exemplo          |          |                    |                     |            |
| iáximo de 250 linhas<br>valiação da Declaração de                                              | : Exemplo          |          |                    |                     |            |
| áximo de 250 linhas<br>valíação da Declaração de<br>egisto de Alterações                       | : Exemplo          |          |                    |                     |            |
| iáximo de 250 linhas<br>valiação da Declaração de<br>egisto de Alterações<br>Responder         | : Exemplo          |          |                    |                     |            |
| iáximo de 250 linhas<br>valiação da Declaração de<br>egisto de Alterações<br>Responder<br>Data | e Exemplo          | Resposta | Estado             |                     | Utilizador |

Figura 32 Página de pedido de declaração livre com o estado «Recusado»

| Resposta                                                                                               | × |   |
|----------------------------------------------------------------------------------------------------|---|---|
| Resposta a ser enviada ao DSP:                                                                         |   |   |
| Não sendo possível o ano 1990, solicito para o ano 2021                                                |   |   |
| Descrição do pedido de declaração que será emitido e que será avalidado pelo DSP:                      |   | l |
| Venho por este meio solicitar uma declaração que identifique o numero total de vigilantes no ano 2021. |   |   |
| Enviar Cancelar                                                                                        | ĥ |   |

Figura 33 Caixa de texto para resposta a um pedido de declaração livre recusado

O campo de texto «Resposta a ser enviada ao DSP» (figura33) é opcional, tendo como função, caso pretenda, indicar alguma observação sobre o pedido anterior. No campo de texto inferior «Descrição do pedido de declaração que será emitido e que será avaliado pelo DSP» (figura33) deverá ser indicado o pedido, que substituirá o anterior, e será novamente avaliado pelo DSP.

Caso o novo pedido seja aprovado pelo DSP, o utilizador poderá visualizar o texto e validá-lo (ou não) através dos botões «Aceitar» ou «Recusar». Se aceitar, o pedido transita para o estado «Aguarda Pagamento final» e, após pagamento, poderá descarregar a declaração através do botão «Consultar declaração». Se «Recusar», após indicar o motivo, o processo voltará para o estado anterior de «Aguarda Aceitação», sendo novamente analisado pelo Departamento de Segurança Privada.

| Utilizador |
|------------|
| Utilizador |
| Utilizador |
| Utilizador |
| Utilizador |
| Utilizador |
|            |

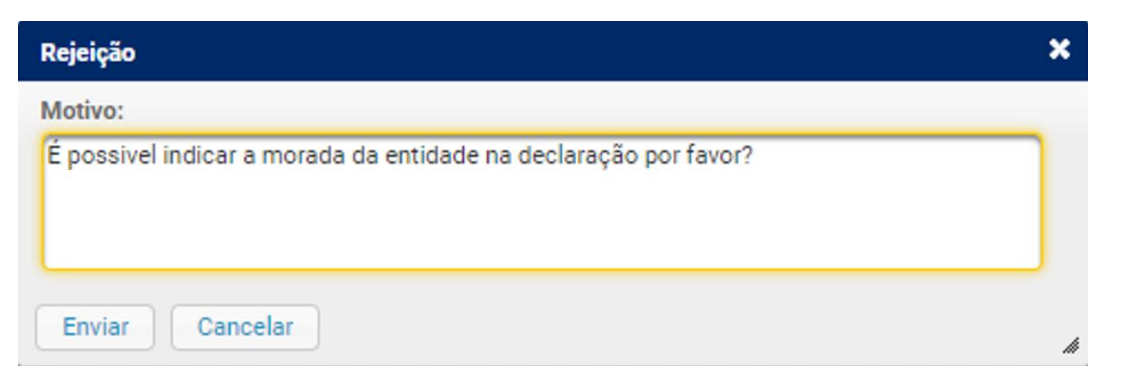

Figura 34 Caixa de texto para indicar o motivo da rejeição da proposta de declaração

#### 8. Averbamentos em Alvarás / Licenças de Autoproteção

Nos menus «Alvarás/Licenças de Autoproteção Associados» a novidade é a existência do botão «Pedir Novo Averbamento» que, como o próprio nome indica, permite a solicitação de um processo de averbamento via *online*.

|                                        | ás associados.                                                                                                    |                                                                 |                                                                                                    |   |
|----------------------------------------|----------------------------------------------------------------------------------------------------|-----------------------------------------------------------------|----------------------------------------------------------------------------------------------------|---|
|                                        |                                                                                                    |                                                                 |                                                                                                    |   |
|                                        | Pedir                                                                                                    | Novo Alvará 🕨   Ped                                             | ir Novo Averbamento                                                                                               | Þ |
|                                        |                                                                                                    |                                                                 |                                                                                                    |   |
| Licenças de A                          | utoproteção Associad                                                                                                    | as                                                              |                                                                                                    |   |
| · ·                                    |                                                                                                    |                                                                 |                                                                                                    |   |
|                                        |                                                                                                    |                                                                 |                                                                                                    |   |
| Número                                 | Legislação                                                                                                    | Emissão                                                         | Validade                                                                                                    |   |
| Número<br>141D                         | Legislação<br>LEI-34/2013                                                                                                | Emissão<br>2018-09-07                                           | Validade<br>2023-09-07                                                                                            |   |
| Número<br>141D<br>141C                 | Legislação<br>LEI-34/2013<br>LEI-34/2013                                                                                 | Emissão<br>2018-09-07<br>2018-09-07                             | Validade           2023-09-07           2023-09-07                                                                |   |
| Número<br>141D<br>141C<br>141B         | Legislação<br>LEI-34/2013<br>LEI-34/2013<br>LEI-34/2013                                                                  | Emissão<br>2018-09-07<br>2018-09-07<br>2018-09-07               | Validade           2023-09-07           2023-09-07           2023-09-07                                           |   |
| Número<br>141D<br>141C<br>141B<br>141A | Legislação           LEI-34/2013           LEI-34/2013           LEI-34/2013           LEI-34/2013           LEI-34/2013 | Emissão<br>2018-09-07<br>2018-09-07<br>2018-09-07<br>2018-09-05 | Validade           2023-09-07           2023-09-07           2023-09-07           2023-09-07           2023-09-05 |   |

Figura 3 Menu Alvarás/Licenças de Autoproteção Associados

#### 8.1 Pedido de averbamento de meios humanos

Este pedido permite adicionar ou atualizar um meio humano à entidade (no caso de ser titular de alvará estamos a falar de corpos gerentes e no caso de ser detentor de uma licença de autoproteção, o responsável de autoproteção).

| Visão Geral Pagar        | mentos             |                              |                             |                  |                             |
|--------------------------|--------------------|------------------------------|-----------------------------|------------------|-----------------------------|
| Identificação            |                    |                              |                             |                  |                             |
| Núm. de Pedido<br>179204 | N° de Processo     | Data do Estado<br>13-05-2021 | Estado<br>Por Validar       | *                |                             |
| Nome                     |                    |                              |                             |                  |                             |
| Entidade de Autoprot     | reção              |                              |                             |                  |                             |
| Lista de meios hu        | manos              |                              |                             |                  |                             |
| Criar Atualizar          | Consultar          |                              |                             |                  |                             |
|                          |                    | Página                       | 1 de 1 🛛 🔫 🔳 🄛              | 14               |                             |
| NIF 🗘                    | Nome 🗘             |                              | Função                      | Data de Admissão | Data de Cessação de funções |
| 100065449                | José responsave    |                              | Responsável de Autoproteção | 2008-08-11       |                             |
| 140017062                | Suéli Setúbal Vela | sques                        | Responsável de Autoproteção | 2021-05-12       |                             |

Figura 4 Página do pedido de averbamento de meios humanos

O utilizador deverá criar um novo meio humano ou atualizar um já existente utilizando os botões «Criar» ou «Atualizar», respetivamente.

Ao selecionar a opção "Criar", o utilizador será redirecionado para página de «Associação» (figura37) onde, em primeiro lugar, será pesquisado em SIGESP se a pessoa já existe e, caso afirmativo, a respetiva informação será preenchida automaticamente.

| Pesquisar |                                                    |        |
|-----------|----------------------------------------------------|--------|
| Nome      | Função Data de Admissão                            |        |
|           | Administrador 🗸                                    |        |
|           | Administrador                                      |        |
|           | Gerente<br>Presidente do Conselho de Administração |        |
|           | Responsável de Autoprotecão                        |        |
|           | Vogal do Conselho de Administração                 | voltar |

Figura 37 Página de associação de meios humanos

No caso de se tratar de uma pessoa não existente em SIGESP, o utilizador deverá preencher toda a informação e respetivos documentos.

| A I Identificação |          |            |               |            |   |  |  |
|-------------------|----------|------------|---------------|------------|---|--|--|
|                   |          |            |               |            |   |  |  |
| Iome Completo     |          |            |               |            |   |  |  |
| Esteban Padilha P | aião     |            | ±.            |            |   |  |  |
| )ata de Nasciment | o Género |            |               |            |   |  |  |
| 31-05-1976        | 🔟 🔍 Mas  | culino O F | Feminino      |            |   |  |  |
| Norada            |          |            | Código Postal | Localidade |   |  |  |
| Rua de Sao Joao   |          |            | 1100 - 100    | LISBOA     |   |  |  |
|                   |          |            |               |            |   |  |  |
|                   |          |            |               |            |   |  |  |
| Naturalidade      |          |            | Nacionalidade |            |   |  |  |
| Lisboa            |          |            | Portuguesa    |            | ~ |  |  |
|                   |          |            |               |            |   |  |  |
|                   |          |            |               |            |   |  |  |

Figura 38 Exemplo de criação de uma nova pessoa

Após preenchimento dos dados irá aparecer o botão «Submeter» que possibilitará o envio do respetivo pedido de averbamento.

Após submissão do pedido o mesmo ficará no estado «Aguarda Pagamento», sendo enviada a respetiva fatura para o email de faturação da entidade.

Poderá consultar o valor ao abrir o menu «Pagamentos recentes» (figura 39).

| ld. Pagmt. | Estado    | Montante | Id. Pedido |
|------------|-----------|----------|------------|
| 167448     | Por pagar | 15,50 €  | 179062     |
| 167447     | Pago      | 15,50 €  | 179058     |
| 167446     | Pago      | 500,00 € | 179048     |
| 167441     | Pago      | 500,00 € | 179048     |

Figura 5 Menu pagamentos pendentes

Após liquidação do valor deverá aguardar que o Departamento de Segurança Privada proceda à análise e conclusão do pedido. Poderá consultar a todo o momento o estado do processo no menu «Processos pendentes».

| Páo      | ina 1 de 2 🛛 🙀 🤜 🗍 💈                                                  |             |
|----------|-----------------------------------------------------------------------|-------------|
| Pedido 🔻 | Tipo de Pedido                                                        | Estado      |
| 179246   | Averbamento de Meios<br>Humanos para Alvará ou<br>Autoproteção (Novo) | Por Validar |
| 179204   | Averbamento de Meios<br>Humanos para Alvará ou<br>Autoproteção (Novo) | Por Validar |
| 179133   | Averbamento de Uniformes<br>para Alvará ou<br>Autoproteção (Novo)     | Concluido   |

Figura 6 Menu processos pendentes

#### 8.2 Pedido de averbamento de sede

Este tipo de pedido permite proceder à atualização da sede da entidade. Para o efeito, bastará utilizar o botão «Atualizar» e alterar a informação pretendida.

Se identificar a sede como instalação operacional deverá preencher a respetiva documentação associada. Após efetuar as alterações, para concluir o pedido de averbamento de sede, deverá carregar no botão «Submeter».

| Visão Geral Pagamentos           |              |           |                              |                              |            |          |         |        |
|----------------------------------|--------------|-----------|------------------------------|------------------------------|------------|----------|---------|--------|
| Identificação                    |              |           |                              |                              |            |          |         |        |
| Núm. de Pedido<br>179135<br>Nome | № de Process | 0         | Data do Estado<br>11-05-2021 | <b>Estado</b><br>Por Validar | ~          |          |         |        |
| Entidade de Autoproteção         |              |           |                              |                              |            |          |         |        |
| Pada                             |              |           |                              |                              |            |          |         |        |
| Sede                             |              |           |                              |                              |            |          |         |        |
| Atualizar Consultar              |              |           |                              |                              |            |          |         |        |
|                                  |              |           | Página 1 de 1                |                              |            |          |         |        |
| Morada                           |              |           |                              |                              | Localidade |          |         |        |
| Rua sá pinto                     |              |           |                              |                              | LISBOA     |          |         |        |
|                                  |              |           | (                            | Observações                  |            |          |         |        |
| Nemória descritiva               | Consultar    | Adicionar |                              |                              |            |          |         |        |
| Planta do local                  | Consultar    | Adicionar |                              |                              |            |          |         |        |
| Certidão do Registo Predial      | Consultar    | Adicionar |                              |                              |            |          |         |        |
| Licença de Utilização            | Consultar    | Adicionar |                              |                              |            |          |         |        |
|                                  |              |           |                              |                              |            |          |         |        |
|                                  |              |           |                              |                              |            |          |         |        |
|                                  |              |           |                              |                              |            |          |         |        |
|                                  |              |           |                              |                              |            |          |         |        |
|                                  |              |           |                              |                              |            |          |         |        |
|                                  |              |           |                              |                              |            |          |         |        |
|                                  |              |           |                              |                              |            |          |         |        |
|                                  |              |           |                              |                              |            |          |         |        |
|                                  |              |           |                              |                              |            |          |         |        |
|                                  |              |           |                              |                              |            |          |         |        |
|                                  |              |           |                              |                              |            |          |         |        |
|                                  |              |           |                              |                              |            |          |         |        |
|                                  |              |           |                              |                              |            |          |         |        |
|                                  |              |           |                              |                              |            | submeter | quardar | voltar |
|                                  |              |           |                              |                              |            |          |         |        |

Figura 7 Exemplo de pedido de averbamento de sede operacional

Após submeter o pedido, este transitará para o estado «Registado», ficando sob a responsabilidade do Departamento de Segurança Privada proceder à sua análise. Caso os documentos se encontrem todos conformes, o Departamento passará o processo para o estado de «Aguarda pagamento final», sendo emitida a respetiva fatura, para o email de

faturação da entidade. Poderá consultar esta informação no menu «Pagamentos», dentro do processo, ou no menu «Pagamentos Recentes».

| ld. Pagmt. | Estado    | Montante | Id. Pedido |
|------------|-----------|----------|------------|
| 167448     | Por pagar | 15,50 €  | 179062     |
| 167447     | Pago      | 15,50 €  | 179058     |
| 167446     | Pago      | 500,00 € | 179048     |
| 167441     | Pago      | 500,00 € | 179048     |

Figura 8 Menu pagamentos recentes

Para acompanhar o estado do processo pode consultar o menu «Processos pendentes».

| Pedido 🔻 | Tipo de Pedido                                                    | Estado    |
|----------|-------------------------------------------------------------------|-----------|
| 179135   | Averbamento de Sede para<br>Alvará ou Autoproteção<br>(Novo)      | Registado |
| 179133   | Averbamento de Uniformes<br>para Alvará ou<br>Autoprotecão (Novo) | Concluido |

Figura 9 Menu processos pendentes

#### 8.3 Pedido de averbamento de filiais

Este tipo de pedido permite proceder à criação ou atualização de uma ou mais filiais. Para o efeito, bastará utilizar os botões «Criar» ou «Atualizar» e preencher os campos com a informação pretendida.

| ni. de realdo Nº de Proces | so Data do Estado  | Estado            |        |            |
|----------------------------|--------------------|-------------------|--------|------------|
| 9250                       | 14-05-2021         | Por Validar       | $\sim$ |            |
| me                         |                    |                   |        |            |
| tidade de Autoproteção     |                    |                   |        |            |
| ista de Filiais            |                    |                   |        |            |
|                            |                    |                   |        |            |
| Criar Atualizar Consultar  |                    |                   |        |            |
|                            | Página 1 de        | 1 I4 44 1 I>> I-1 |        |            |
| esignação Conhecida        | Morada             |                   |        | Localidade |
| ilial Autoproteção A3      | rua operaciona     |                   |        | LISBOA     |
| ilial Autoproteção A       | Rua do brazil      |                   |        | LISBOA     |
| lial espanha               | avenida de espanha |                   |        | LISBOA     |
|                            |                    |                   |        |            |
|                            |                    |                   |        |            |
|                            |                    |                   |        |            |
|                            |                    |                   |        |            |
|                            |                    |                   |        |            |
|                            |                    |                   |        |            |

Figura 10 Página de pedido de averbamento de filiais

Após efetuar as alterações, para concluir o pedido de averbamento de filiais, deverá carregar no botão «Submeter».

Após submeter o pedido, este transitará para o estado «Registado», ficando sob a responsabilidade do Departamento de Segurança Privada proceder à sua análise. Caso o processo se encontre conforme, o Departamento passará o processo para o estado de «Aguarda pagamento final», sendo emitida a respetiva fatura, para o email de faturação da entidade.

À semelhança do processo relativo ao averbamento de sedes, poderá consultar esta informação no menu «Pagamentos», dentro do processo, ou no menu «Pagamentos Recentes».

Este tipo de pedido permite proceder à atualização da informação relativa à entidade. Assim que forem preenchidas as alterações, o sistema apresentará o botão «Submeter».

Após submeter o pedido, este transitará para o estado «Registado», ficando sob responsabilidade do Departamento de Segurança Privada proceder à sua análise. Caso o processo se encontre conforme, o Departamento concluirá o processo.

Este tipo de averbamento não tem taxas associadas.

| o Geral                                                                                                    |                                                      |                     |             |                 |  |  |
|----------------------------------------------------------------------------------------------------|------------------------------------------------------|---------------------|-------------|-----------------|--|--|
|                                                                                                    |                                                      |                     |             |                 |  |  |
| entificação                                                                                                    |                                                      |                     |             |                 |  |  |
|                                                                                                    |                                                      |                     | 5 - I       |                 |  |  |
| n. de Pedido                                                                                                    | Nº de Processo                                       | Data do Estado      | Estado      |                 |  |  |
| 141                                                                                                    |                                                      | 11-05-2021          | Por Validar | ~               |  |  |
| 1e                                                                                                    |                                                      |                     |             |                 |  |  |
| idade de Autoproteç                                                                                                    | ão                                                   |                     |             |                 |  |  |
| Elementos identifi                                                                                                    | eadoree da Entidade                                  |                     |             |                 |  |  |
| clementos identin                                                                                                    | cauores da Enduade                                   |                     |             |                 |  |  |
|                                                                                                    |                                                      |                     |             |                 |  |  |
| Valores Atua                                                                                                    | is                                                   |                     |             |                 |  |  |
|                                                                                                    |                                                      |                     |             |                 |  |  |
| Designação Com                                                                                                    | ercial                                               |                     |             |                 |  |  |
| Entidade de Auto                                                                                                    | proteção                                             |                     |             |                 |  |  |
| Estatuto Legal                                                                                                    |                                                      |                     |             |                 |  |  |
| Sociedade Anón                                                                                                    | ima                                                  |                     |             | ~               |  |  |
| Capital Social                                                                                                    |                                                      |                     |             |                 |  |  |
|                                                                                                    |                                                      |                     |             |                 |  |  |
| € 50.000.00                                                                                                    |                                                      |                     |             |                 |  |  |
| € 50.000,00<br>Designação Comerc                                                                                                    | ial                                                  |                     |             |                 |  |  |
| € 50.000,00<br>Designação Comerc<br>Entidade de Autopre<br>Estatuto Legal                                                                       | tial<br>oteção                                       |                     |             |                 |  |  |
| € 50.000,00<br>Designação Comerco<br>Entidade de Autopro<br>Estatuto Legal<br>Sociedade Anónim<br>Canital Social                                | tial<br>oteção<br>Ia                                 |                     |             | ~               |  |  |
| € 50.000,00<br>Designação Comerci<br>Entidade de Autopri<br>Estatuto Legal<br>Sociedade Anónim<br>Capital Social                                | cial<br>oteção<br>ia                                 |                     |             | ~               |  |  |
| € 50.000,00<br>Designação Comerci<br>Entidade de Autopri<br>Estatuto Legal<br>Sociedade Anónim<br>Capital Social<br>50.000                      | sial<br>oteção<br>ia                                 |                     |             | ~               |  |  |
| € 50.000,00<br>Designação Comerc<br>Entidade de Autopn<br>Estatuto Legal<br>Sociedade Anónim<br>Capital Social<br>50.000                        | cial<br>oteção<br>Ja                                 |                     | Observaçã   | <b>∨</b><br>es  |  |  |
| € 50.000,00<br>Designação Comerc<br>Entidade de Autopn<br>Estatuto Legal<br>Sociedade Anónim<br>Capital Social<br>50.000<br>Certidão da Conserv | zial<br>oteção<br>a<br>vatória de Registo Comercial  | Consultar Adicionar | Observaçõ   | <b>∨</b><br>ies |  |  |
| € 50.000,00<br>Designação Comerc<br>Entidade de Autopn<br>Estatuto Legal<br>Sociedade Anónim<br>Capital Social<br>50.000<br>Certidão da Conserv | zial<br>oteção<br>la<br>vatória de Registo Comercial | Consultar Adicionar | Observaçõ   | <b>∨</b><br>ies |  |  |
| € 50.000,00<br>Designação Comerc<br>Entidade de Autopn<br>Estatuto Legal<br>Sociedade Anónim<br>Capital Social<br>50.000<br>Certidão da Conserc | cial<br>oteção<br>la<br>vatória de Registo Comercial | Consultar Adicionar | Observaçõ   | <b>∨</b><br>ies |  |  |
| € 50.000,00<br>Designação Comerc<br>Entidade de Autopn<br>Estatuto Legal<br>Sociedade Anónim<br>Capital Social<br>50.000<br>Certidão da Conserc | cial<br>oteção<br>la<br>vatória de Registo Comercial | Consultar Adicionar | Observaçõ   | <b>∨</b><br>ies |  |  |
| € 50.000,00<br>Designação Comerc<br>Entidade de Autopn<br>Estatuto Legal<br>Sociedade Anónim<br>Capital Social<br>50.000<br>Certidão da Conserc | cial<br>oteção<br>la<br>vatória de Registo Comercial | Consultar Adicionar | Observaçõ   | <b>∨</b><br>ies |  |  |
| € 50.000,00<br>Designação Comerc<br>Entidade de Autopn<br>Estatuto Legal<br>Sociedade Anónim<br>Capital Social<br>50.000<br>Certidão da Conserc | cial<br>oteção<br>la<br>vatória de Registo Comercial | Consultar Adicionar | Observaçõ   | <b>∨</b><br>ies |  |  |
| € 50.000,00<br>Designação Comerc<br>Entidade de Autopn<br>Estatuto Legal<br>Sociedade Anónim<br>Capital Social<br>50.000<br>Certidão da Conserc | cial<br>oteção<br>la                                 | Consultar Adicionar | Observaçõ   | <b>∨</b><br>ies |  |  |
| € 50.000,00<br>Designação Comerc<br>Entidade de Autopn<br>Estatuto Legal<br>Sociedade Anónim<br>Capital Social<br>50.000<br>Certidão da Conserc | cial<br>oteção<br>la                                 | Consultar Adicionar | Observaçõ   | <b>∨</b><br>ies |  |  |
| € 50.000,00<br>Designação Comerc<br>Entidade de Autopn<br>Estatuto Legal<br>Sociedade Anónim<br>Capital Social<br>50.000<br>Certidão da Conserc | cial<br>oteção<br>la                                 | Consultar Adicionar | Observaçõ   | <b>∨</b><br>ies |  |  |
| € 50.000,00<br>Designação Comerc<br>Entidade de Autopn<br>Estatuto Legal<br>Sociedade Anónim<br>Capital Social<br>50.000<br>Certidão da Conserc | cial<br>oteção<br>la                                 | Consultar Adicionar | Observaçõ   | <b>∨</b><br>ies |  |  |
| € 50.000,00<br>Designação Comerc<br>Entidade de Autopn<br>Estatuto Legal<br>Sociedade Anónim<br>Capital Social<br>50.000<br>Certidão da Conserc | cial<br>oteção<br>la                                 | Consultar Adicionar | Observaçõ   | <b>∨</b><br>ies |  |  |
| € 50.000,00<br>Designação Comerc<br>Entidade de Autopn<br>Estatuto Legal<br>Sociedade Anónim<br>Capital Social<br>50.000<br>Certidão da Conserc | zial<br>oteção<br>la<br>vatória de Registo Comercial | Consultar Adicionar | Observaçõ   | <b>∨</b><br>ies |  |  |

Figura 45 Exemplo de pedido de averbamento

#### 8.5 Pedido de averbamento de uniformes

Permite a criação, atualização e remoção de uniformes, peças e siglas de entidades com licença ou alvará do tipo A, C e D. Neste pedido são taxadas todas as novas peças de uniforme. O sistema valida as alterações e apresenta o botão «Submeter» assim que forem detetadas.

| Nim. de Pedido Nº de Processo Data do Estado Estado   17913 11:05:0021 Por Validar   Venne Initado de Autoproteção    Documentos    Descrição e desenho do modelo de uniforme  Consultar  Adicionar  Consultar  Adicionar  Consultar  Adicionar  Consultar  Adicionar  Consultar  Adicionar  Consultar  Adicionar  Consultar  Adicionar  Pagina 1 de 1  Pagina 1 de 1  Pagina 1  Pagina 1  Pagina 1  Pagina 1  Pagina 1  Pagina 1  Pagina 1  Pagina 1  Pagina 1  Pagina 1  Pagina 1  Pagina 1  Pagina 1  Pagina 1  Pag                                                                                                    | ✓         Observações         Outras Informações         Durigatório         Género         Sim       Ambos         Sim       Ambos | Nº de Processo Data do Estado Estado<br>Data do Estado Estado<br>Por 1<br>delo de uniforme<br>de dos modelos de homem e mulher Consultar Adicionar<br>Consultar Adicionar | m. de Pedido Nº<br>19143   <br>me<br>Itidade de Autoproteção<br>Occumentos<br>scrição e desenho do modelo<br>scrição e desenho do talhe do |                      |
|----------------------------------------------------------------------------------------------------|----------------------------------------------------------------------------------------------------|----------------------------------------------------------------------------------------------------|----------------------------------------------------------------------------------------------------|----------------------|
| 11-05-2021 Per Validar   ome    childade de Autoproteção                                                                                                    | Observações       Outras Informações       Durigatório       Género       Sim     Ambos       Sim     Ambos                         | delo de uniforme<br>e dos modelos de homem e mulher<br>Consultar<br>Consultar<br>Adicionar<br>Adicionar                                                                   | 79143<br>me<br>itidade de Autoproteção<br>Documentos<br>scrição e desenho do modelo<br>scrição e desenho do talhe do<br>Mano de Uniformes  |                      |
| ome initidade de Autoproteção  Documentos  Consultar Adicionar  Consultar Adicionar  Plano de Uniforme  Consultar Adicionar  Plano de Uniformes  Criar Atualizar Remover  Criar Atualizar Remover  Página 1 de 1 e e 1 e e  Página 1 de 1 e e 1 e e  Página 1 de 1 e e  Página 1 de 1 e e  Página 1 de 1 e e  Página 1 de 1 e e  Página 1 de 1 e e  Página 1 de 1 e e  Página 1 de 1 e e  Página 1 de 1 e  Página 1 de 1 e e  Página 1 de 1 e  Página 1 de 1 e  Página 1 e  Página 1 de 1 e  Página 1 e  Página 1 de 1 e  Página 1 e  Página 1 de 1 e  Página 1 de 1 e  Página 1 e  Página 1 e  Página 1 e  Página 1 e  Página 1 e  Página 1 e  Página 1 e  Página 1 e  Página 1 e  Página 1 e  Página 1 e  Página 1 | Observações                                                                                                    | delo de uniforme Consultar Adicionar<br>ne dos modelos de homem e mulher Consultar Adicionar                                                                              | me<br>ntidade de Autoproteção<br>Documentos<br>scrição e desenho do modelo<br>scrição e desenho do talhe do<br>Nano de Uniformes           |                      |
| initided de Autoproteção  Documentos                                                                                                    | Observações                                                                                                    | delo de uniforme Consultar Adicionar<br>ne dos modelos de homem e mulher Consultar Adicionar                                                                              | ntidade de Autoproteção<br>Documentos<br>scrição e desenho do modelo<br>scrição e desenho do talhe do<br>Plano de Uniformes                |                      |
| Observações         Observações         Secrição e desenho do modelo de uniforme         Consuitar Adicionar         Plano de Uniformes         Outras Informações         Outras Informações                                                                                                    | Observações                                                                                                    | delo de uniforme Consultar Adicionar<br>ne dos modelos de homem e mulher Consultar Adicionar                                                                              | Documentos<br>serição e desenho do modelo<br>serição e desenho do talhe do<br><b>Hano de Uniformes</b>                                     |                      |
| beeraçõe<br>escriçõe e desenho do talhe dos modelos de homem e nuller<br>Consultar<br>Adicionar<br>Consultar<br>Adicionar<br>Plano de Uniformes<br>Criar<br>Atualizar<br>Remover<br>Criar<br>Designação<br>Utilização Prevista<br>Outras Informações<br>Utilização Prevista<br>Designação<br>Utilização Prevista<br>Designação<br>Colocação<br>Desorção<br>Lgo<br>Desorção<br>Desorção<br>Desorção<br>Desorção<br>Desorção<br>Desorção                                                                                                    | Observações                                                                                                    | delo de uniforme Consultar Adicionar<br>ne dos modelos de homem e mulher Consultar Adicionar                                                                              | scrição e desenho do modelo<br>scrição e desenho do talhe do<br><b>Yano de Uniformes</b>                                                   |                      |
| Observações   Observações   Consultar   Adicionar   Consultar   Adicionar   Plano de Uniformes     Plagina 1 de 1   Outras Informações   Utilização Prevista   Outras Informações   Utilização Prevista   Outras Informações   Utilização Prevista   Outras Informações   Utilização Prevista   Outras Informações   Outras Informações <td>Observações</td> <td>delo de uniforme Consultar Adicionar<br/>ne dos modelos de homem e mulher Consultar Adicionar</td> <td>scrição e desenho do modelo<br/>scrição e desenho do talhe do<br/><b>Jano de Uniformes</b></td>                                                                                                    | Observações                                                                                                    | delo de uniforme Consultar Adicionar<br>ne dos modelos de homem e mulher Consultar Adicionar                                                                              | scrição e desenho do modelo<br>scrição e desenho do talhe do<br><b>Jano de Uniformes</b>                                                   |                      |
| Standa & Classifier & Classifier & Classifier & Addicionar     Plano de Uniformes     Criar Atualizar Remover     Página 1 de 1     Página 1 de 1                                                                                                    | >>       Outras Informações       >>       Dirigatório     Género       Sim     Ambos       Sim     Ambos                           | e dos modelos de homem e mulher Consultar Adicionar                                                                                                    | scrição e desenho do nodelo<br>scrição e desenho do talhe do<br><b>Nano de Uniformes</b>                                                   |                      |
| Plano de Uniformes                                                                                                    | Dutras Informações       Dirigatório       Género       Sim     Ambos       Sim     Ambos                                           | e dos modelos de nomem e muiner Consultar Adicionar                                                                                                    | Nano de Uniformes                                                                                                    |                      |
| Plano de Uniformes         Outras Informações         Outras Informações         Designação       Vitização Prevista       Outras Informações         Designação       Mista         Outras Informações         Outras Informações         Outras In                                                                                                    |                                                                                                    |                                                                                                    | Plano de Uniformes                                                                                                    |                      |
| Criar Atualizar   Remover     Página 1 de 1   Designação Utilização Prevista   Outras Informações   Utiliorme de Trabalho   Mista     Página 1 de 1     Página 1 de 1     Página 1 de 3     Siglas                                                                                                    | Durigatório Género<br>Sim Ambos                                                                                                    |                                                                                                    |                                                                                                    |                      |
| Criar Atualizar   Remover     Página 1 de 1     Outras Informações     Utilização Prevista   Outras Informações     Utilização Prevista     Outras Informações     Utilização Prevista     Outras Informações     Utilização Prevista     Outras Informações     Utilização Prevista     Outras Informações     Utilização Prevista     Outras Informações     Utilização Prevista     Outras Informações     Utilização Prevista     Mista     Página 1 de 1     Página 1 de 1     Página 1 de 1     Página 1 de 1   Image: Prevista   Página 1 de 1   Image: Prevista   Página 1 de 1   Image: Prevista   Página 1 de 1   Image: Prevista   Página 1 de 1   Image: Prevista   Página 1 de 1   Image: Prevista   Página 1 de 1   Image: Prevista   Página 1 de 1   Image: Prevista   Página 1 de 1   Image: Prevista   Página 1 de 1   Image: Prevista   Página 1 de 1   Image: Prevista   Página 1 de 1   Image: Prevista   Página 1 de 1   Image: Prevista   Página 1 de 1 <t< td=""><td>▶1<br/>Outras Informações<br/>▶1<br/>Dbrigatório Género<br/>Sim Ambos<br/>Sim Ambos</td><td></td><td></td></t<>                                                                                                    | ▶1<br>Outras Informações<br>▶1<br>Dbrigatório Género<br>Sim Ambos<br>Sim Ambos                                                      |                                                                                                    |                                                                                                    |                      |
| Página 1 de 1       Image: Colocação Prevista       Outras Informações         Designação       Utilização Prevista       Outras Informações         Página 1 de 1       Image: Colocação         Nº Peça       Nº Figura       Obrigatório       Género         Calasa       1       1       Sim       Ambos         Canisa       2       2       Sim       Ambos         Siglas         Siglas         Colocação       Descrição         Ostará Inde I       Image: Colocação         Siglas         Colocação       Descrição         Image: Colocação       Descrição         Image: Colocação       Descrição         Image: Colocação       Descrição         Image: Colocação       Descrição         Image: Colocação       Descrição         Image: Colocação       Descrição         Image: Colocação       Descrição         Image: Colocação       Descrição         Image: Colocação       Image: Colspan="4">Image: Colocação         Image: Colocação       Descrição         Image: Co                                                                                                    | Outras Informações       Dirigetório       Género       Sim     Ambos       Sim     Ambos                                           | emover                                                                                                    | Driar Atualizar Remov                                                                                                    |                      |
| Designação       Utilização Prevista       Outras Informações         Uniforme de Trabalho       Mista           Página 1 de 1 re el 1 prevista         Página 1 de 1 re el 1 prevista         Obrigatório Género         Designação       Nº Peça       Nº Figura       Obrigatório       Género         Calcas       1       1       Sim       Ambos         Calas       2       Sim       Ambos         Botas pretas       3       3       Sim       Ambos         Siglas         Criar Atualizar Remover         Tipo       Colocação       Descrição         Logo       peito       Descrição                                                                                                    | Outras Informações                                                                                                    | Página 1 de 1 🖂                                                                                                    |                                                                                                    |                      |
| Uniforme de Trabalho       Mista         Página 1 de 1 re e 1 prese         Designação       Nº Peça       Nº Figura       Obrigatório       Género         Calcas       1       1       Sim       Ambos         Camisa       2       2       Sim       Ambos         Botas pretas       3       3       Sim       Ambos         Siglas       Siglas       Colocação       Descrição       Descrição         Logo       peito       Descrição       logo da empresa                                                                                                    | Dbrigatório Género<br>Sim Ambos                                                                                                    | Utilização Prevista                                                                                                    | Designação                                                                                                    |                      |
| Página 1 de 1       Página 1 de 1       Página 1 de 1       Página 1 de 1       Página í de 1       Página 1 de 1       Página í de 1       Página í de 1 <th colsp<="" td=""><td>Dbrigetório Género<br/>Sim Ambos</td><td>Mista</td><td>Jniforme de Trabalho</td></th>                                                                                                    | <td>Dbrigetório Género<br/>Sim Ambos</td> <td>Mista</td> <td>Jniforme de Trabalho</td>                                              | Dbrigetório Género<br>Sim Ambos                                                                                                    | Mista                                                                                                    | Jniforme de Trabalho |
| Página 1 de 1     Image: Colocação     N° Peça     N° Figura     Obrigatório     Género       Calcas     1     1     Sim     Ambos       Camisa     2     2     Sim     Ambos       Botas pretas     3     3     Sim     Ambos       Siglas                                                                                                    | Dbrigatório Género<br>Sim Ambos                                                                                                    |                                                                                                    |                                                                                                    |                      |
| Designação     № Peça     № Figura     Obrigatório     Género       Calcas     1     1     Sim     Ambos       Camisa     2     2     Sim     Ambos       Botas pretas     3     3     Sim     Ambos       Siglas       Colocação       Colocação       Logo     Descrição       logo da empresa                                                                                                    | Obrigatório Género<br>Sim Ambos                                                                                                    | Página 1 de 1                                                                                                    |                                                                                                    |                      |
| Calcas     1     1     Sim     Ambos       Camisa     2     2     Sim     Ambos       Botas pretas     3     3     Sim     Ambos       Siglas       Criar     Atualizar       Tipo     Colocação     Descrição       Logo da empresa                                                                                                    | Sim Ambos                                                                                                    | Nº Peça Nº Figura                                                                                                    | Designação                                                                                                    |                      |
| Camisa     2     2     Sim     Ambos       Botas pretas     3     3     Sim     Ambos       Siglas       Criar Atualizar Remover       Tipo     Descrição       Logo     peito     Iogo da empresa                                                                                                    | Sim Ambos                                                                                                    | 1 1                                                                                                    | Calcas                                                                                                    |                      |
| Botas pretas     3     3     Sim     Ambos       Siglas     Criar     Atualizar     Remover     Image: Colocação     Descrição       Tipo     Colocação     peito     logo da empresa                                                                                                    | 200 200                                                                                                    | 2 2                                                                                                    | Jamisa                                                                                                    |                      |
| Siglas       Criar     Atualizar       Tipo     Colocação       Logo     peito                                                                                                    | Sim Ambos                                                                                                    | 3 3                                                                                                    | Botas pretas                                                                                                    |                      |
| Siglas       Criar     Atualizar       Tipo     Colocação       Logo     peito         Logo     logo da empresa                                                                                                    |                                                                                                    |                                                                                                    |                                                                                                    |                      |
| Criar     Atualizar     Remover       Tipo     Colocação     Descrição       Logo     peito     logo da empresa                                                                                                    |                                                                                                    |                                                                                                    | Siglas                                                                                                    |                      |
| Criar     Atualizar     Remover       Tipo     Colocação     Descrição       Logo     peito     logo da empresa                                                                                                    |                                                                                                    |                                                                                                    |                                                                                                    |                      |
| Tipo     Colocação     Descrição       Logo     peito     logo da empresa                                                                                                    |                                                                                                    | Remover                                                                                                    | Driar Atualizar Rem                                                                                                    |                      |
| Logo de empresa                                                                                                    | Descrição                                                                                                    | Colocação                                                                                                    | īpo                                                                                                    |                      |
|                                                                                                    | logo da empresa                                                                                                    | peito                                                                                                    | ogo                                                                                                    |                      |
|                                                                                                    |                                                                                                    |                                                                                                    |                                                                                                    |                      |
|                                                                                                    |                                                                                                    | 14 <4                                                                                                    |                                                                                                    |                      |

Figura 46 Exemplo de pedido de nova peça

Com a submissão, o pedido tramita para o estado «Registado» no qual será validado pelo Departamento de Segurança Privada. O processo pode tramitar para o estado «Aguarda pagamento final» sendo emitida uma taxa de cobrança no caso de serem criadas peças no uniforme. Poderá consultar a respetiva informação no menu «Pagamentos» do processo ou no menu «Pagamentos Recentes». Para acompanhar o estado do processo pode consultar o menu «Processos pendentes».

#### 8.6 Pedido de averbamento de remoção de meios humanos

Permite a remoção de um ou mais meios humanos do tipo «corpo gerente» e, no caso de uma Licença de Autoproteção, do tipo «responsável de autoproteção».

Deverá utilizar a opção «Remover» e selecionar os meios humanos pretendidos. Após a escolha, o botão «Submeter» irá aparecer possibilitando a transição do processo para o estado «Registado», ficando a aguardar pela validação do Departamento de Segurança Privada.

Não existem taxas a serem aplicadas. Poderá consultar o estado do processo no menu «Processos pendentes».

| Pedido 🔻 | Tipo de Pedido                                                    | Estado    |
|----------|-------------------------------------------------------------------|-----------|
| 179135   | Averbamento de Sede para<br>Alvará ou Autoproteção<br>(Novo)      | Registado |
| 179133   | Averbamento de Uniformes<br>para Alvará ou<br>Autoprotecão (Novo) | Concluido |

Figura 47 Menu processos pendentes

#### 8.7 Pedido de averbamento de remoção de filiais

Permite a remoção de uma ou mais filiais da entidade.

Deverá utilizar a opção «Remover» e selecionar as filiais pretendidas. Posteriormente deverá selecionar a opção «Submeter», passando o processo para o estado «Registado». Deverá aguardar pela validação do Departamento de Segurança Privada.

Não existem taxas a serem aplicadas. Poderá consultar o estado do processo no menu «Processos pendentes».

| Visão Geral Pagamentos                         |                              |                         |            |  |  |  |
|------------------------------------------------|------------------------------|-------------------------|------------|--|--|--|
| Identificação                                  |                              |                         |            |  |  |  |
| Núm. de Pedido     N° de Processo       179269 | Data do Estado<br>14-05-2021 | Estado<br>Por Validar 🗸 |            |  |  |  |
| Lista de Filiais                               |                              |                         |            |  |  |  |
| Página 1 de 1 🛛 🙀 📢 🚺 🕨 🕨                      |                              |                         |            |  |  |  |
| Designação Conhecida                           | Morada                       |                         | Localidade |  |  |  |
| Filial Autoproteção A                          | Rua Filia                    |                         | LISBOA     |  |  |  |
| Filial Autoproteção A3                         | <del>rua operaciona</del>    |                         | LISBOA     |  |  |  |

Figura 48 Exemplo de remoção de filial

# ANEXOS

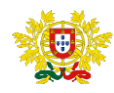

MINISTÉRIO DA ADMINISTRAÇÃO INTERNA

## POLÍCIA DE SEGURANÇA PÚBLICA

### DIREÇÃO NACIONAL DEPARTAMENTO DE SEGURANÇA PRIVADA

## DECLARAÇÃO

De acordo com os registos existentes no Sistema Integrado de Gestão de Segurança Privada (SIGESP), regulado pela Lei n.º 23/2014, de 28 de abril, declara-se que, a empresa REDGUARDA 2022, NIPC 500061815, com sede na rua da paz nº.34 1500-000 LISBOA, relativamente ao seu pessoal de segurança privada, dispõe da seguinte informação registada:

A - N.º total de admissões, nos últimos cinco anos, por especialidade:

| Especialidade                    | 2018 | 2019 | 2020 | 2021 | 2022 |
|----------------------------------|------|------|------|------|------|
| VIG                              | 0    | 0    | 0    | 4    | 0    |
| N.º total de seguranças privados | 0    | 0    | 0    | 4    | 0    |

Departamento de Segurança Privada, Lisboa, 10 de Outubro de 2022,

O Diretor do Departamento,

Gouveia etor

Código de certificação: 85EFE6854A5D3A9C000172739

https://sigespformacaoonline.rnpsp.pt//pages/verifypublic/license.xhtml

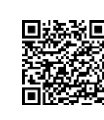

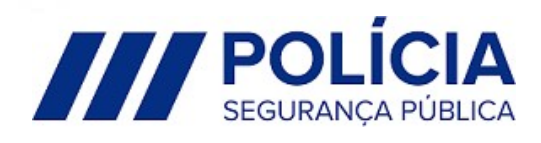

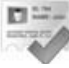

Direção Nacional da PSP | Rua Artilharia 1, n.º 21 1269-003 Lisboa-PORTUGAL | T: +351 213 703 900 F: +351 213 874 770 | E: depspriv@psp.pt

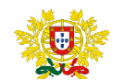

MINISTÉRIO DA ADMINISTRAÇÃO INTERNA

## POLÍCIA DE SEGURANÇA PÚBLICA

DIREÇÃO NACIONAL DEPARTAMENTO DE SEGURANÇA PRIVADA

## DECLARAÇÃO

De acordo com os registos existentes no Sistema Integrado de Gestão de Segurança Privada (SIGESP), regulado pela Lei n.º 23/2014, de 28 de abril, declara-se que, a empresa REDGUARDA 2022, NIPC 500061815, com sede na rua da paz nº.34 1500-000 LISBOA, relativamente ao seu pessoal de segurança privada, dispõe da seguinte informação registada:

B - N.º total de vínculos ativos, por especialidade, à data de 30/12/2016:

| Especialidade                    | Total |
|----------------------------------|-------|
| VIG                              | 7     |
| N.º total de seguranças privados | 7     |

Departamento de Segurança Privada, Lisboa, 10 de Outubro de 2022,

O Diretor do Departamento, Pedro Gouveia Diretor

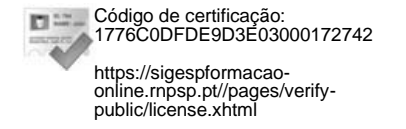

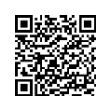

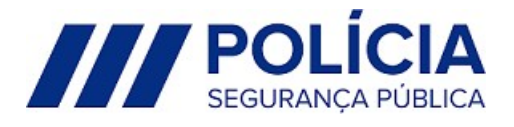

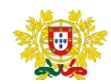

MINISTÉRIO DA ADMINISTRAÇÃO INTERNA

## POLÍCIA DE SEGURANÇA PÚBLICA

DIREÇÃO NACIONAL DEPARTAMENTO DE SEGURANÇA PRIVADA

### DECLARAÇÃO

De acordo com os registos existentes no Sistema Integrado de Gestão de Segurança Privada (SIGESP), regulado pela Lei n.º 23/2014, de 28 de abril, declara-se que, a empresa REDGUARDA 2022, NIPC 500061815, com sede na rua da paz nº.34 1500-000 LISBOA, relativamente ao seu pessoal de segurança privada, dispõe da seguinte informação registada:

C - Pessoal de Segurança Privada admitido, por especialidade, à data de 03/11/2022:

| Nome                                 | NIF       | Especialidade | Num. Cartão | Admissão   |
|--------------------------------------|-----------|---------------|-------------|------------|
| Américo Pala Rodrigues               | 121336590 | VIG           | 036455021   | 20/07/2021 |
| Elsa Cristina Gouveia Dâmaso         | 201812495 | VIG           | 002561021   | 15/07/2016 |
| David Silva Barreira                 | 130146269 | VIG           | 006372021   | 15/07/2016 |
| Vítor Manuel Rodrigues Inácio        | 148260250 | VIG           | 033302022   | 23/09/2021 |
| Carlos Manuel Sousa Ferreira         | 132546400 | VIG           | 040452021   | 15/07/2016 |
| Fernando Jorge Conceição Silva       | 124079148 | ARD           | 003836051   | 23/09/2021 |
| José Manuel Ferreira Pereira Pinto   | 134046250 | VIG           | 027406021   | 20/06/2021 |
| Vitor Manuel Soares Pereira Teixeira | 200504479 | VIG           | 052321021   | 20/06/2021 |
| Zecarias Feijao Frade                | 100000398 | SPR           | 103114041   | 10/10/2022 |
| Salvador Ribeiro Costa               | 204130654 | APA-P         | 103116141   | 10/10/2022 |

Departamento de Segurança Privada, Lisboa, 3 de Novembro de 2022,

O Diretor do Departamento,

Pedro Gouveia Diretor

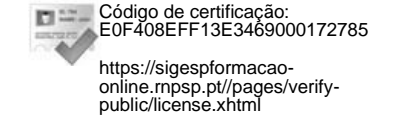

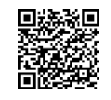

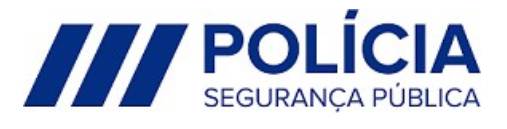